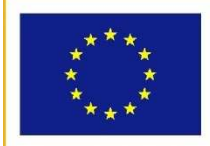

UNIONE EUROPEA

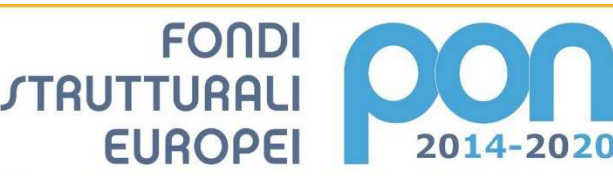

Ministero dell'Istruzione, dell'Università e della Ricerca Dipartimento per la Programmazione Direzione Generale per interventi in materia di edilizia scolastica, per la gestione dei fondi strutturali per l'istruzione e per l'innovazione digitale Ufficio IV

MIUR

PER LA SCUOLA - COMPETENZE E AMBIENTI PER L'APPRENDIMENTO - FSE

# PROGRAMMA OPERATIVO NAZIONALE "Per la Scuola, competenze e ambienti

## per l'apprendimento" Programmazione 2014-2020

# FSE

# Avviso pubblico per il potenziamento dei percorsi di alternanza scuola-lavoro

Manuale Operativo Gestione Avviso FSE 3781 del 5 aprile 2017 Versione 29/03/2018

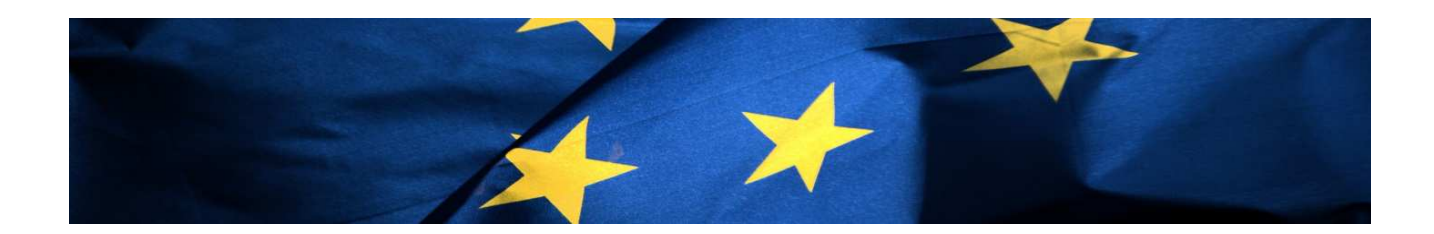

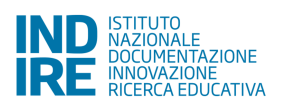

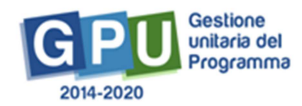

| 1. I        | nd    | dicazioni per l'accesso al Sistema | 5  |
|-------------|-------|------------------------------------|----|
| <b>2.</b> A | Are   | ea di Gestione dei Progetti FSE    | 7  |
| 2.1         |       | Scheda iniziale del Progetto       | 8  |
| 3. (        | Ges   | stione del Modulo                  | 9  |
| 3.1         |       | Scheda del Modulo                  | 11 |
| 3.2         |       | Struttura                          | 11 |
| 3           | 3.2.1 | 1 Informazioni generali            | 11 |
| 3           | 3.2.2 | 2 Competenze                       | 12 |
| 3           | 3.2.3 | 3 Articolazioni del Modulo         | 14 |
| 3.3         |       | Classe                             | 15 |
| 3           | 3.3.1 | 1 Gruppo classe                    | 15 |
| 3           | 3.3.2 | 2 Gestione Presenze                | 21 |
| 3           | 3.3.3 | 3 Gestione Ritiri                  | 22 |
| 3.4         |       | Calendario                         | 23 |
| 3.5         |       | Avvio del Modulo                   | 30 |
| 3.6         |       | Attività                           | 32 |
| 3           | 8.6.1 | 1 Relazioni                        | 32 |
| 3           | 8.6.2 | 2 Stampa modulo firme              | 33 |
| 3           | 3.6.3 | 3 Validazione presenze             | 33 |

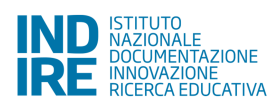

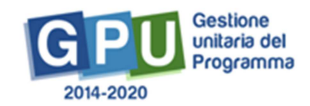

### Premessa

Il presente Manuale Operativo Gestione (MOG) è diretto agli Istituti Scolastici che hanno ricevuto la lettera di autorizzazione per realizzare la proposta progettuale afferente l'**Avviso pubblico FSE 3781 del 05/04/2017,** "Avviso pubblico per il potenziamento dei percorsi di alternanza scuola-lavoro", che intende qualificare i percorsi di alternanza scuola-lavoro rivolti a studentesse e a studenti del III, IV e V anno delle scuole secondarie di secondo grado, e alle studentesse e agli studenti degli Istituti Tecnici Superiori (ITS).

Il Manuale riporta le indicazioni operative utili per l'accesso al Sistema da parte del Dirigente Scolastico e del Direttore dei servizi generali e amministrativi (gli altri profili accedono, ove richiesto, con credenziali generate dalla piattaforma GPU 2014-2020 e inviate loro da apposite aree/funzioni sulla piattaforma, a disposizione della scuola che li ha abilitati), e descrive l'Area di Gestione del Modulo.

Quanto descritto nel presente Manuale rappresenta un'integrazione e aggiornamento rispetto al Manuale Operativo per la Procedura di Avvio, prot. n. 602 del 26 gennaio 2018.

Si precisa che tutte le immagini inserite nel presente Manuale Operativo Avviso sono utilizzate solo a titolo di esempio e servono esclusivamente per facilitare la comprensione del testo.

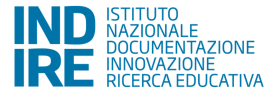

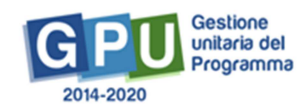

## 1. Indicazioni per l'accesso al Sistema

Riassumiamo di seguito brevemente le indicazioni sul percorso di accesso al Sistema di "Gestione Interventi" (GPU 2014-2020).

Il **Dirigente Scolastico** ed il **Direttore dei servizi generali e amministrativi** si devono collegare alla sezione del sito MIUR dedicata ai Fondi Strutturali PON 2014-2020 (<u>http://www.istruzione.it/pon/</u>) e, dopo aver cliccato in alto su "Accesso ai Servizi", devono selezionare dal menu a tendina la voce "**Gestione interventi**".

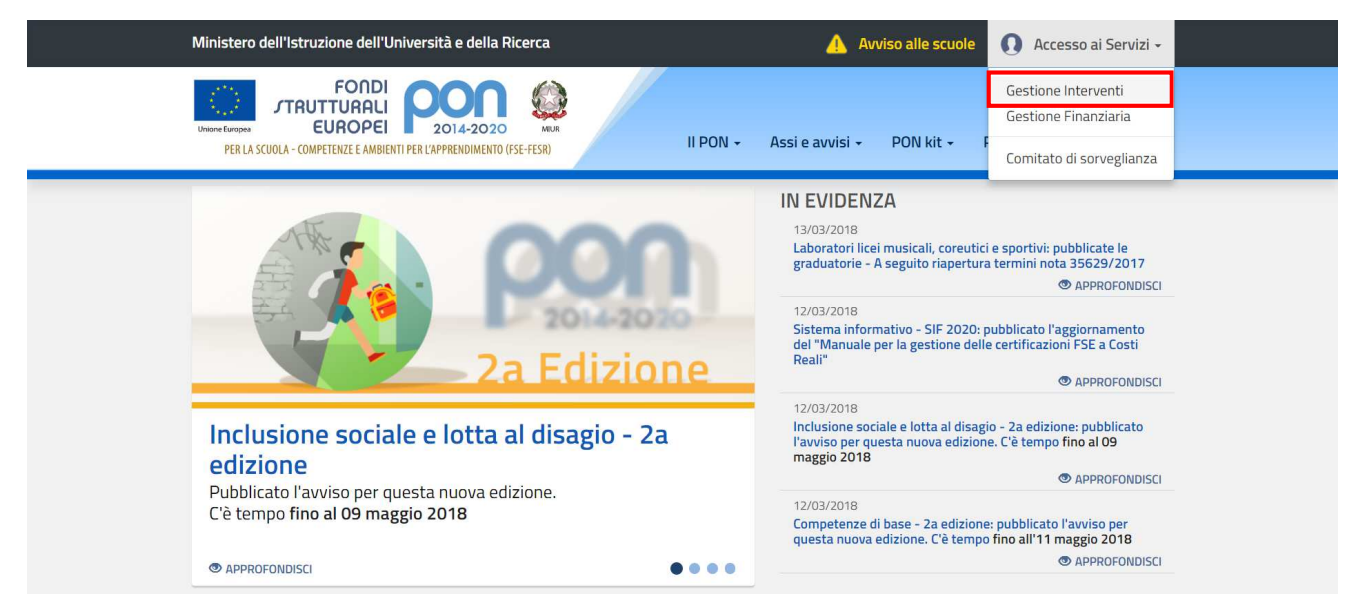

Si accede in questo modo alla homepage del sito GPU<sup>1</sup>. Dopo aver cliccato in alto a destra sul bottone denominato "Accesso al Sistema", il DS e/o il DSGA devono poi cliccare su "ACCEDI" sotto all'opzione "Accesso tramite SIDI".

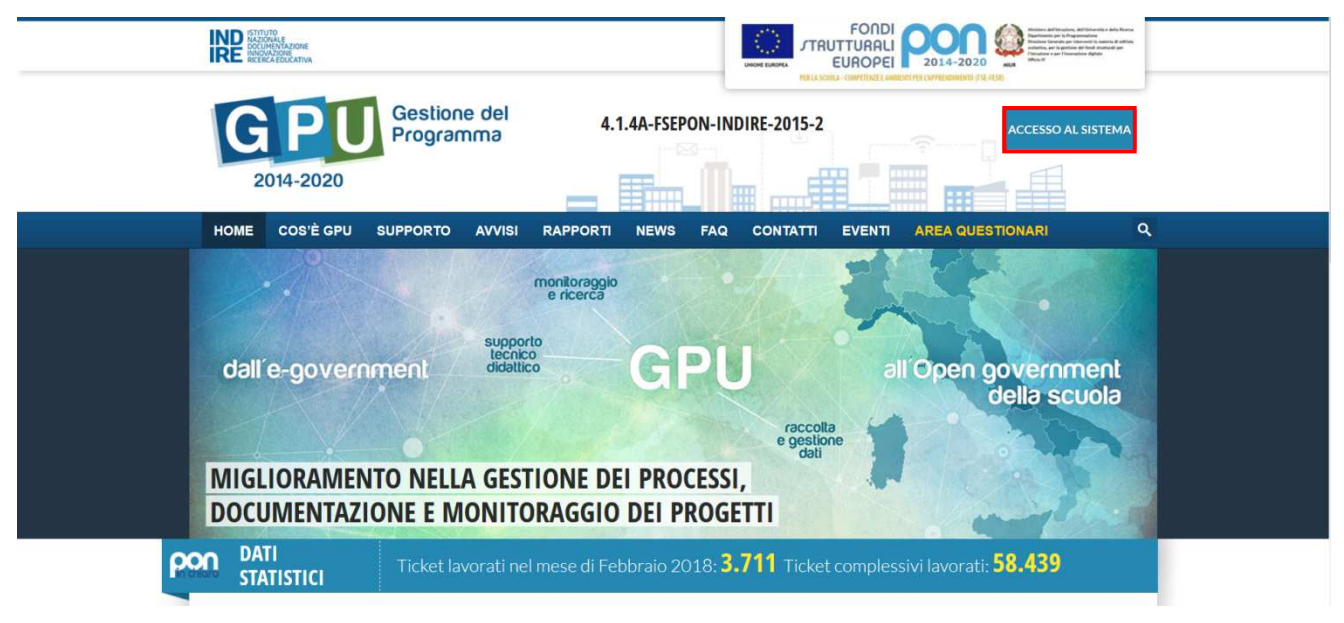

<sup>&</sup>lt;sup>1</sup> <u>http://pon20142020.indire.it/portale/</u>

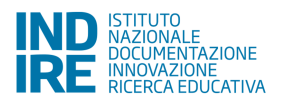

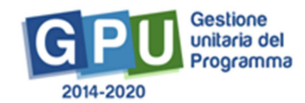

| ACCESSO AL SISTEMA                                                                                                    |                                                           |                             |                                                 |
|----------------------------------------------------------------------------------------------------|-----------------------------------------------------------|-----------------------------|-------------------------------------------------|
| Per entrare nel sistema è necessario inserire le credenziali di accesso (nome utente e password) fornite dall'Indire o dal necessario scegliere "SIDI" | Sidi. Se le credenziali sono state inviate dall'Indire, p | er accedere bisogna selezio | nare "Indire"; se sono state inviate dal Sidi è |
| ★ INDIRE                                                                                                    |                                                           | SIDI                        |                                                 |
| Accesso con credenziali GPU                                                                                                    |                                                           | Accesso tramite SIDI        |                                                 |
| ACCEDI                                                                                                    |                                                           | ACCEDI                      |                                                 |

L'accesso vero e proprio verrà effettuato utilizzando nella maschera di login le credenziali<sup>2</sup> con cui DS e DSGA accedono ai servizi informatici del MIUR.

N.B. Nel caso di eventuali problemi relativi alle procedure di profilatura dell'utenza nominale istituzionale di DS e DSGA o in caso di malfunzionamenti ad essa attinenti, è necessario contattare il servizio di Assistenza Tecnica dell'Autorità di Gestione: <u>pon2020.assistenza.utenza@istruzione.it</u>.

Il Sistema presenta quindi al DS e/o al DSGA l'elenco degli enti presso i quali è abilitato.

Il tasto "ENTRA" posto a destra del nome dell'Istituto coinvolto nell'Avviso 3781, consente di entrare nell'area di lavoro della scuola.

|                |                          |                    | 1 | Nome Cognome | 1     | nome utente | 1 - | Aiuto 🗸 |
|----------------|--------------------------|--------------------|---|--------------|-------|-------------|-----|---------|
| Elenco abilita | zioni utente             |                    |   |              |       |             |     |         |
| Агеа           | Meccanografico           | Enlo               |   | Eni          | ra    |             |     |         |
| Scuola         | CODICE<br>MECCANOGRAFICO | Denominazione Ente |   |              | Intra |             |     |         |
| Scuola         | CODICE<br>MECCANOGRAFICO | Denominazione Ente |   |              | Intra |             |     |         |
| Rivedi le Com  | unicazioni               |                    |   |              |       |             |     |         |

La pagina che compare poi si configura come un vero e proprio cruscotto di lavoro, progettato per comprendere le varie funzioni necessarie a documentare e gestire i progetti.

<sup>&</sup>lt;sup>2</sup> I profili DS e DSGA, a differenza delle altre tipologie di utenti abilitati sulla piattaforma, accedono su GPU 2014-2020 con le loro utenze nominali istituzionali Sidi, da loro gestite e profilate in autonomia tramite la piattaforma SIF2020 del Sidi. Sulla base delle informazioni contenute nella profilatura Sidi, accedendo sulla piattaforma GPU 2014-2020 vengono riconosciuti nel loro ruolo e associati alla scuola/scuole di appartenenza.

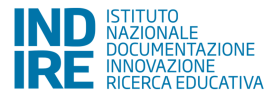

## 2. Area di Gestione dei Progetti FSE

La sezione dedicata nello specifico alla gestione dei progetti autorizzati si raggiunge cliccando "Gestione dei Progetti" sulla barra (azzurra) Menu Scelte, e selezionando poi dal menu a tendina "Progetti FSE".

| Sei in: / Home / Menù S     | celte                    |                       |                      |                               |                            | +               |  |  |  |
|-----------------------------|--------------------------|-----------------------|----------------------|-------------------------------|----------------------------|-----------------|--|--|--|
| Anagrafica scuola           | Anagrafiche <del>-</del> | Gestione abilitazioni | Avvisi e Candidature | Gestione dei Progetti 🗸       | Monitoraggio e Controllo 👻 |                 |  |  |  |
| 'GALILEO GALILEI'           |                          |                       |                      | Progetti FSE<br>Progetti FESR |                            | Gestione ticket |  |  |  |
| Comunicazioni per la scuola |                          |                       |                      |                               |                            |                 |  |  |  |
| Non sono presenti com       | inicazioni per la scu    | ola                   |                      |                               |                            |                 |  |  |  |

Cliccando poi, in alto a sinistra, sull'annualità relativa all'Avviso FSE 3781 (2017), e poi sotto alla Colonna "Apri", in corrispondenza dello stesso Avviso, il Sistema permette di accedere dall'Area di gestione "Progetti autorizzati", che si compone a sua volta di ulteriori sezioni.

| 2016 2017                                                                          |                                               |                           |                         |                                                                                                    |      |  |  |  |
|------------------------------------------------------------------------------------|-----------------------------------------------|---------------------------|-------------------------|----------------------------------------------------------------------------------------------------|------|--|--|--|
| Progetti autorizzati                                                               |                                               |                           |                         |                                                                                                    |      |  |  |  |
| Denominazione souola                                                               |                                               |                           |                         |                                                                                                    |      |  |  |  |
| Avviso                                                                             | Progetto                                      | Codice Progetto           | Autorizzazione Progetto | Apri                                                                                                    | Help |  |  |  |
| 1953 del 21/02/2017 - FSE - Competenze di base                                     | Competenze per non dover maldire mai          | 10.2.2A-F8EPON-AB-2017-16 | 29/12/2017              | a de la companya de la companya de l |      |  |  |  |
| 3781 del 05/04/2017 - FSE - Potenziamento dei percorsi di alternanza scuola-lavoro | Ricercatori in erba in alternanza a Bruxelles | 10.2.5.B-FSEPON-AB-2017-1 | 29/12/2017              |                                                                                                    |      |  |  |  |

L'Area di lavoro per la Gestione dei Progetti dell'Avviso 3781 si presenta dunque impostata come descritto di seguito:

- Sulla sinistra della videata un menu di funzioni relative alle operazioni da svolgere a livello di Progetto;
- Sulla destra della videata la funzione per la compilazione della "Scheda iniziale di progetto" e la funzione di accesso alla "Gestione" dei Moduli (che si attiva ed è visibile solo successivamente alla compilazione della "Scheda iniziale di progetto", cfr. paragrafo seguente).

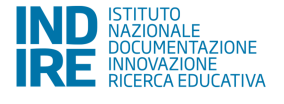

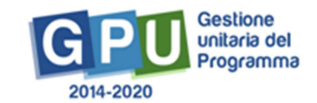

|                                              |                           | Gestione del Progetto                                                              |                 |         |
|----------------------------------------------|---------------------------|------------------------------------------------------------------------------------|-----------------|---------|
| Procedure di selezione tutor<br>ed esperti   | Denominazione scuola      | Denominazione scuola                                                               |                 |         |
| Invio credenziali di accesso a               | Avviso                    | 3781 del 05/04/2017 - FSE - Potenziamento dei percorsi di alternanza scuola-lavoro |                 |         |
| Esperti e Tutor                              | Codice Progetto           | Titolo Progetto                                                                    | Scheda          | Gestion |
| Procedure di gara per servizi<br>e forniture |                           |                                                                                    | del<br>Progetto |         |
| Personale di supporto e                      | 10.6.6A-FSEPON-TO-2017-29 | Titolo Progetto                                                                    |                 | 2       |
| /alutatore                                   |                           |                                                                                    |                 |         |
| locumentazione e Ricerca •                   |                           |                                                                                    |                 |         |
| ollaborazioni e Strutture                    |                           |                                                                                    |                 |         |

#### 2.1 Scheda iniziale del Progetto

Successivamente all'autorizzazione formale dei Progetti da parte dell'Autorità di Gestione, la prima operazione che è necessario eseguire sul Sistema GPU 2014-2020 è la compilazione, da parte del DS, della "Scheda iniziale del Progetto". Questo è un passaggio obbligato per far sì che il Sistema attivi la funzione di accesso all'area di Gestione dei Moduli. La compilazione si effettua nell'omonima sezione che viene visualizzata quando si entra nell'area di Gestione Progetti FSE.

|                                                   |                           | Gestione del Progetto                                                              |                             |         |
|---------------------------------------------------|---------------------------|------------------------------------------------------------------------------------|-----------------------------|---------|
| Procedure di selezione tutor<br>ed esperti        | Denominazione scuola      | Denominazione scuola                                                               |                             |         |
| Invio credenziali di accesso a<br>Esperti e Tutor | Avviso                    | 3781 del 05/04/2017 - FSE - Potenziamento dei percorsi di alternanza scuola-lavoro |                             |         |
| Labert e Tatol                                    | Codice Progetto           | Titolo Progetto                                                                    | Scheda                      | Gestion |
| Procedure di gara per servizi<br>e forniture      |                           |                                                                                    | iniziale<br>del<br>Progetto |         |
| Persenale di sumporto e                           | 10.2.5.B-FSEPON-SI-2017-5 | Titolo Progetto                                                                    |                             |         |
| Valutatore                                        |                           |                                                                                    |                             |         |
| Documentazione e Ricerca -                        |                           |                                                                                    |                             |         |
| Collaborazioni e Strutture                        |                           |                                                                                    |                             |         |

La compilazione di questa sezione prevede di aggiornare la tempistica relativa alla realizzazione dei Moduli/Progetti, modificando le date previste di inizio e fine Progetto. E' richiesto inoltre: Protocollo di Iscrizione a Bilancio, Data di Iscrizione a Bilancio, Allegato con il documento di Iscrizione a Bilancio (alcuni dei campi predisposti nella scheda si presentano già compilati in derivazione dalla Candidatura, per altri è richiesta la compilazione da parte del DS).

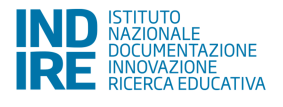

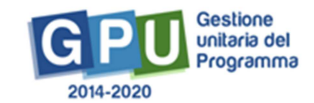

#### Sei in: / Home / Menù Scelte / Progetti autorizzati / Gestione del Progetto / Scheda iniziale del Progetto / Scheda iniziale del Progetto

|                                                         | Scheda iniziale del Progetto                                                                                                    |
|---------------------------------------------------------|----------------------------------------------------------------------------------------------------|
| Istituto                                                |                                                                                                    |
| Cod.Progetto                                            | 10.2.5 B-FSEPON-AB-2017-1                                                                                                    |
| Titolo                                                  | Ricercatori in erba in alternanza a Bruxelles                                                                                                    |
| Sintesi del progetto<br>(max 1300 car.) *               | e migliorare le nostre pratiche. Ha come finalità introdurre i giovani al mondo del lavoro, preferibilmente in un'Azienda Farmaceutica con sede a Bruxelles con la quale la souda ha aiviato *<br>i constali i, prantocaler, i ragazzi tocorheranno con mano sia la gestione d'un'impresa e in caso di perfezionamento di accordo, potranno applicarsi inella noerca scientifica, altimenti<br>Gio coeffiti generali sono: |
| Data del protocollo di autorizzazione                   | 28/12/2017                                                                                                    |
| Data prevista di inizio progetto *                      | 22/11/2017 🔟 🕢 🗡                                                                                                    |
| Protocollo di Iscrizione a Bilancio *                   | 1234                                                                                                    |
| Data di Iscrizione a Bilancio *                         | 18/01/2018                                                                                                    |
| Allegato con il documento di Iscrizione a<br>Bilancio * | + Scooli IIIa (Max 10Mb) €                                                                                                    |
| Data prevista per il primo contratto *                  | 2301/2018 🔟 Indicare la data prevista per la stipula del primo contratto intendendo per primo contratto gli incarichi per tutor ed esperti o le gare per servizi e forniture                                                                                                    |
| Data prevista di fine progetto *                        | 31/08/2018                                                                                                    |
| Salva Torna indietro                                    |                                                                                                    |

Successivamente al completamento delle informazioni nella "Scheda iniziale del Progetto", tornando indietro con l'apposito tasto, sotto alla colonna denominata "Gestione" si attiverà per la scuola la funzione di accesso alla gestione dei singoli Moduli che costituiscono il Progetto.

**NB**: In riferimento alla "Data prevista di fine progetto" il sistema recepisce l'indicazione della nota Prot. 2241 del 15 febbraio 2018 "Tempistica svolgimento dei percorsi di alternanza scuola-lavoro" relativa alla possibilità di prorogare i tempi di attuazione dei progetti di Alternanza Scuola Lavoro e dà quindi la possibilità di inserire:

- una data entro il 31/08/2019 per gli istituti secondari di secondo grado
- una data entro il 31/12/2019 per gli ITS.

L'eventuale indicazione di una data di fine progetto nell'arco dell'anno scolastico 2018/2019 <u>non</u> <u>necessita della richiesta di proroga</u>; conseguentemente i tempi di attuazione dei singoli moduli possono essere posticipati dall'anno scolastico 2017/2018 all'anno scolastico 2018/2019 (cfr 3.2.1).

#### 3. Gestione del Modulo

Entrando, attraverso l'icona della cartella in corrispondenza della colonna "Gestione" si accede all'elenco dei Moduli autorizzati.

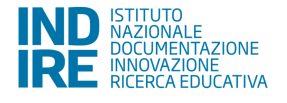

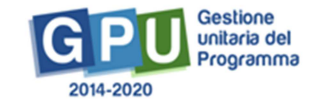

Sei in: / Home / Menù Scelte / Progetti autorizzati / Gestione del Progetto

|                                                   |                           | Gestione del Progetto                                                              |                 |         |
|---------------------------------------------------|---------------------------|------------------------------------------------------------------------------------|-----------------|---------|
| Procedure di selezione tutor<br>ed esperti        | Denominazione scuola      | Denominazione scuola                                                               |                 |         |
| Invio credenziali di accesso a<br>Esperti a Tutor | Avviso                    | 3781 del 05/04/2017 - FSE - Potenziamento dei percorsi di alternanza scuola-lavoro |                 |         |
| Espera e Tator                                    | Codice Progetto           | Títolo Progetto                                                                    | Scheda          | Gestion |
| Procedure di gara per servizi<br>e forniture      |                           |                                                                                    | del<br>Progetto |         |
| Demonala di supporte o                            | 10.6.6A-FSEPON-TO-2017-29 | Titolo Progetto                                                                    |                 | -       |
| Valutatore                                        |                           |                                                                                    |                 |         |
| Documentazione e Ricerca -                        |                           |                                                                                    |                 |         |
| Collaborazioni e Strutture                        |                           |                                                                                    |                 |         |

Cliccando sull'icona della matita in corrispondenza di uno dei Moduli sotto la colonna "Gestione" si accede alla Gestione del singolo Modulo.

| Sei in: / Home / Menù Scelte / Progetti    | autorizzati / Gestione del F                 | Progetto / Elenco Moduli |                      |                    |            |               |                          | *        |
|--------------------------------------------|----------------------------------------------|--------------------------|----------------------|--------------------|------------|---------------|--------------------------|----------|
| Denominazione scuola                       | CODICE MECCANOGRAFICO - Denominazione scuola |                          |                      |                    |            |               |                          |          |
| Progetto                                   | 10.2.5A-FSEPON-SI-2017 T                     | itolo Progetto           |                      |                    |            |               |                          |          |
| Sintesi Riepilogo Moduli Rich              | este Proroga                                 |                          |                      |                    |            |               |                          |          |
| Tipologia modulo                           |                                              | Titolo del modulo        | Data inizio prevista | Data fine Prevista | Data avvio | Data chiusura | iscritti<br>al<br>modulo | Gestione |
| Percorsi di alternanza scuola-lavoro in fi | iera                                         | Titolo Modulo 1          | 02/10/2017           | 31/03/2018         |            |               | 11                       | 1        |
| Percorsi di alternanza scuola-lavoro in fi | iera                                         | Titolo Modulo 2          | 08/01/2018           | 31/03/2018         |            |               | 13                       | 1        |
| Percorsi di alternanza scuola-lavoro in fi | iera                                         | Titolo Modulo 3          | 02/04/2018           | 31/05/2018         |            |               | 20                       | 1        |

Viene così visualizzata la scheda "Informazioni generali" del Modulo, che è necessario compilare e salvare (v. par. 3.2.1) perché sulla sinistra appaia il menu delle funzioni di gestione del Modulo.

| Sei in: / Home / Menù Scelte / Progetti autorizzati / Gestione del Progetto / Eler | o Moduli / Informazioni Generali                                                                                                    |
|------------------------------------------------------------------------------------|----------------------------------------------------------------------------------------------------|
|                                                                                    | TRAVEL DESIGNER<br>Informazioni Generali                                                                                                    |
| Tipo Mo                                                                            | ulo Percorsi di alternanza scuola-lavoro all'estero                                                                                                    |
| т                                                                                  | olo TRAVEL DESIGNER                                                                                                    |
| Descriz                                                                            | ne * STRUTURA<br>Il proprior "Trend Designer" si atliculetà in 50 ore (6 ore al gionno per 5 gionni a settimame per tre settimame complessive consecutive)<br>da solgenzi Trend Designer" si atliculetà in 50 ore (6 ore al gionno per 5 gionni a settimame per tre settimame complessive consecutive)<br>di solgenzi della dutta di 8 ore con intervento del tutta ziandate e del tutta scalazioca. Il progetto interesserà un numero massimo<br>di 15 studenti che freguertano i del ano del Loco da Control Nacionalo collo sono gali n posseso alla |
|                                                                                    | 7482 caratteri su 1300                                                                                                    |
| Data in                                                                            | ia • 17/06/2018                                                                                                    |
| Data                                                                               | ne • 08/07/2018                                                                                                    |
|                                                                                    | * 🗆 Si conferma che tutti gli studenti hanno svolto un corso sulla sicurezza prima di effettuare l'attività in struttura ospitante                                                                                                    |
|                                                                                    | * 🗆 Si conferma che la copertura assicurativa della scuola è attiva per tutti gli studenti partecipanti alle attività in struttura ospitante                                                                                                    |
| Come specificato nelle "Disposizi                                                  | i e istruzioni per l'attuazione delle iniziative cofinanziate dai Fondi Strutturali Europei 2014 – 2020", le attività del modulo devono iniziare e terminare nello stesso anno scolastico.                                                                                                    |
| Criterio di selez                                                                  | ne*                                                                                                    |
| Tipologia destin                                                                   | tari Allievi secondaria superiore (secondo ciclo) (15)                                                                                                    |
| Totale destinatari pre                                                             | isti 15                                                                                                    |
| N. ore ma                                                                          | ulo 90                                                                                                    |
| Salva                                                                              |                                                                                                    |
| Per poter accedere alle funzion                                                    | gestione del modulo è necessario salvare questa scheda                                                                                                    |

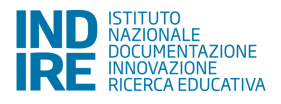

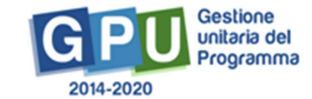

| Scheda del Medulo          |                                            |                                                                                                    |  |
|----------------------------|--------------------------------------------|----------------------------------------------------------------------------------------------------|--|
| Scheda del Modulo          |                                            | Work is communication<br>Informazioni Generali                                                                                                    |  |
| Struttura 👻                |                                            |                                                                                                    |  |
| Classo -                   | Tipo Modulo                                | Percorsi di alternanza scuola-lavoro in filiera                                                                                                    |  |
| Classe +                   | Titolo                                     | Work is communication                                                                                                    |  |
| Calendario                 | Descrizione *                              | Il terzo modulo del progetto dal titolo "Vaggiatori 2.0" anà come obiettivo quello di realizzare una campagna di promozione mirata degli tinerari<br>turistici realizzati che affianchi quella tradizionale attraverso il vede social media per i viaggiatori 2.0 Questo modulo permettera di venificare<br>Effersaria dal lance norbe a si culorato in dun momenti una di comenzione attraverso di una surda norbento di culorato attraverso il vede social media e una tradi deficiente all'origonazzati nel di una surda di deficiente all'anteriore dalla cui nella deficiente all'anteriore di una surda di deficiente all'anteriore di una surda di deficiente all'origonazzati dalla cui nella deficiente all'anteriore di una surda di deficiente all'anteriore di una surda di deficiente all'origonazzati dalla cui nella di deficiente all'anteriore di una surda di deficiente all'anteriore di una surda di deficiente all'anteriore di una surda di deficiente all'anteriore di una surda di deficiente all'anteriore di una surda di deficiente all'anteriore di una surda di deficiente all'anteriore di una surda di deficiente all'anteriore di una surda di deficiente all'anteriore di deficiente all'anteriore di una surda di deficiente all'anteriore di deficiente all'anteriore di una surda di deficiente all'anteriore di deficiente all'anteriore di anteriore di deficiente all'anteriore di deficiente all'anteriore di deficiente all'anteriore deficiente all'anteriore di deficiente all'anteriore di deficiente al |  |
| Avvio                      |                                            | tenticio en al facel a negleta el negleta el cost informationes en el conserva en una o occasione en engleta. La conserva en el conserva en el conserva en e       |  |
| Attivita 🗸                 |                                            | 3545 caratteri su 1300                                                                                                    |  |
| Chiusura                   | Data inizio *                              | 02/04/2018                                                                                                    |  |
|                            | Data fine                                  | 31/05/2018                                                                                                    |  |
| Documentazione e Ricerca - |                                            | 🗹 Si conferma che tutti gli studenti hanno svolto un corso sulla sicurezza prima di effettuare l'attività in struttura ospitante                                                                                                    |  |
| •                          |                                            | Si conferma che la copertura assicurativa della scuola è attiva per tutti gli studenti partecipanti alle attività in struttura ospitante                                                                                                    |  |
|                            | Come specificato nelle "Disposizioni e ist | truzioni per l'attuazione delle iniziative cofinanziate dai Fondi Strutturali Europei 2014 – 2020", lo attività del modulo devono iniziare e terminare nello stesso anno scolastico.                                                                                                    |  |
|                            | Criterio di selezione *                    | Non c'è stata necessità di solezione                                                                                                    |  |
|                            | Tipologia destinatari                      | Allievi secondaria superiore (secondo ciclo) (15)                                                                                                    |  |
|                            | Totale destinatari previsti                | 15                                                                                                    |  |
|                            | N. ore modulo                              | 90                                                                                                    |  |
|                            | Celue                                      |                                                                                                    |  |

#### 3.1 Scheda del Modulo

Questa sezione riporta in lettura e in automatico alcune informazioni sul Modulo.

#### 3.2 Struttura

Questa sezione è costituita da ulteriori sotto-sezioni, selezionabili dal menu a tendina (alcune di esse devono essere compilate obbligatoriamente per poter effettuare la registrazione di Avvio del Modulo).

#### 3.2.1 Informazioni generali

La stessa scheda che il DS visualizza quando accede la prima volta al Modulo, è recuperabile anche dal menu "Struttura" – "Informazioni generali". La scheda si presenta già compilata in alcuni campi, in derivazione da quanto inserito dalla scuola in fase di Candidatura.

| da del Modulo          |                                             | Work is communication<br>Informazioni Generali                                                                                                    |                     |
|------------------------|---------------------------------------------|----------------------------------------------------------------------------------------------------|---------------------|
| ura 🗸                  | Tipo Modulo                                 | Percorsi di alternanza scuola-lavoro in filiera                                                                                                    |                     |
| e •                    | Titolo                                      | Work is communication                                                                                                    |                     |
| idario                 | Descrizione *                               | Il terzo modulo del progetto dal titolo "Viaggiatori 2.0" avrà come obiettivo quello di realizzare una campagna di promozione minita degli itinerari<br>turistici realizzati che affianchi quella tradizionale attraverso il veb e social media per i viaggiatori 2.0 Questo modulo permettetà di velficate<br>effectaci del lavoso tolto e si svolgetti ni due monetti uno di formazione i auta e un attro dedicata all'organizzazione di un evento aperto al<br>territorio e all'allestimento della mostra dei modelli itidimensionali realizzati.<br>Cia allesi sazamo giutti di su ne spesti coli con evento che cueva no solo gli aspetti tencici dal processo comunizativo ma anche il | ×                   |
| à 🗸                    |                                             | 3545 caratteri su 1300                                                                                                    |                     |
|                        | Data inizio *                               | 02/04/2018                                                                                                    |                     |
|                        | Data fine                                   | 31/05/2018                                                                                                    |                     |
| nentazione e Ricerca - |                                             | Si conferma che tutti gli studenti hanno svolto un corso sulla sicurezza prima di effettuare l'attività in struttura ospitante                                                                                                    |                     |
|                        |                                             | 🗹 Si conferma che la copertura assicurativa della scuola è attiva per tutti gli studenti partecipanti alle attività in struttura ospitante                                                                                                    |                     |
| c                      | come specificato nelle "Disposizioni e istr | uzioni per l'attuazione delle iniziative cofinanziate dal Fondi Strutturali Europei 2014 – 2020", le attività del modulo devono iniziare e terminare nello stesi                                                                                                    | so anno scolastico. |
|                        | Criterio di selezione *                     | Non c'è stata necessità di selazione                                                                                                    |                     |
|                        | Tipologia destinatari                       | Allievi secondaria superiore (secondo ciclo) (15)                                                                                                    |                     |
|                        | Totale destinatari previsti                 | 15                                                                                                    |                     |
|                        | N. ore modulo                               | 90                                                                                                    |                     |
|                        |                                             |                                                                                                    |                     |

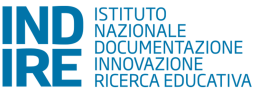

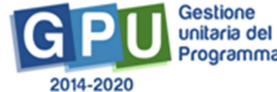

E' qui richiesto di aggiornare la data di inizio prevista e la data di fine prevista, e di indicare il criterio di selezione dei partecipanti al Modulo<sup>3</sup>.

Per quanto riguarda la "Data inizio" e la "Data fine", queste devono essere nell'ambito di uno stesso anno scolastico e nel caso in cui, nella scheda iniziale di progetto (cfr 2.1 NB) sia stato indicato un prolungamento di attuazione delle attività, possono essere indicate date relative all'anno scolastico 2018/2019.

Una volta avviato il Modulo, questa scheda resta in modalità di sola lettura. Solo il DS potrà modificarla, dopo aver eventualmente aperto una sessione di modifica nella sezione denominata AVVIO, sessione che dovrà essere poi richiusa (ad es. in alcuni Avvisi, a fronte di una possibile proroga progetto concessa dall'AdG ad una scuola, può esserci la necessità di modificare data inizio e data fine del Modulo dopo che l'Avvio è stato registrato).

#### 3.2.2 Competenze

Una volta selezionata la voce di sotto-menu "Competenze" dal menu a tendina sotto "Struttura", è necessario cliccare su "Associa competenze".

| Scheda del Modulo          |                               |                        | Competenze ass               | sociate al modulo   |     |
|----------------------------|-------------------------------|------------------------|------------------------------|---------------------|-----|
|                            |                               |                        | Compotenzo dec               |                     |     |
| Struttura -                | Codice Meccanografico         | COD. MECCANOGRAFICO    |                              |                     |     |
| Classe -                   | Denominazione                 | Denominazione scuola   |                              |                     |     |
| Calendario                 | Codice Progetto               | 10.2.5A-FSEPON-SI-2017 |                              |                     |     |
| Avvio                      | Titolo del Modulo             | Titolo Modulo          |                              |                     |     |
|                            |                               |                        | Elenco Competenze            | associate al Modulo |     |
| Attività -                 | Gruppo                        |                        | Denominazione della competer | 128                 | Var |
| Chiusuna                   |                               |                        |                              |                     |     |
|                            | Nessuna competenza definita p | er il modulo           |                              |                     |     |
| Documentazione e Ricerca - |                               |                        |                              |                     |     |

Si apre così una pagina dove si richiede di indicare con un flag di spunta almeno una competenza a libera scelta tra i Gruppi di competenze presentati a Sistema. Dal momento che beneficiarie sono scuole secondarie di secondo grado, il Sistema presenta la possibilità di scelta tra le competenze disponibili nelle due sezioni: Competenze Chiave e Competenze del PECUP (Profilo Educativo, Culturale e Professionale dello studente).

<sup>&</sup>lt;sup>3</sup> Indicatori relativi ad un menu informativo predeterminato da IGRUE.

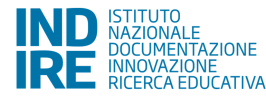

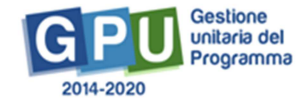

Sei in: / Home / Menú Scelte / Competenze associate al modulo / Associa competenze al modulo

| Scheda del Modulo          | Competenze Chiave Comp                 | petenze del PECUP    |                                                                    |         |  |
|----------------------------|----------------------------------------|----------------------|--------------------------------------------------------------------|---------|--|
| Struttura -                |                                        |                      | Associa competenze al modulo                                       |         |  |
| Classe •                   | Codice Meccanografico                  | COD. MECCANOGRAFICO  |                                                                    |         |  |
| Calendario                 | Denominazione                          | Denominazione scuola |                                                                    |         |  |
| Avorio                     | Codice Progetto 10.2.5A-FSEPON-SI-2017 |                      |                                                                    |         |  |
| AWIG                       | Titolo del Modulo                      | Titolo Modulo        |                                                                    |         |  |
| Attività -                 | Competenze Chiave                      |                      |                                                                    |         |  |
| Chiusura                   | Gruppo Competenze                      |                      | Competenza                                                         | Scelta. |  |
| Documentazione e Ricerca - | Competenze Chiave UE                   |                      | Comunicazione nella madrelingua                                    |         |  |
|                            |                                        |                      | Comunicazione nelle lingue straniere                               |         |  |
| *                          |                                        |                      | Competenza matematica e competenze di base in scienza e tecnologia |         |  |
|                            |                                        |                      | Competenza digitale                                                |         |  |
|                            |                                        |                      | Imparare a imparare                                                |         |  |
|                            |                                        |                      | Competenze sociali e civiche                                       |         |  |
|                            |                                        |                      | Spirito di iniziativa e imprenditorialità                          | ٥       |  |
|                            | Salva                                  |                      |                                                                    |         |  |

Solo dopo aver flaggato almeno una competenza e salvato la pagina, il Sistema darà la possibilità di aggiungere eventuali ulteriori specifiche competenze, scelte e descritte dalla scuola.

| Struttura + | Codice Meccanografico                                                                       | COD. MECCANOGRAFICO |                                       |    |
|-------------|---------------------------------------------------------------------------------------------|---------------------|---------------------------------------|----|
| Classe -    | Denominazione     Denominazione scuola       Codice Progetto     10.2.5.B-FSEPON-SI-2017-84 |                     |                                       |    |
| Calendario  |                                                                                             |                     |                                       |    |
| Avvio       | Titolo del Modulo Titolo Modulo                                                             |                     |                                       |    |
|             |                                                                                             |                     | Elenco Competenze associate al Modulo |    |
| Attività -  | Gruppo                                                                                      |                     | Denominazione della competenza        | Va |
|             | Competenze Chiave e di cittadinanza                                                         |                     | Collaborare e partecipare             | 1  |
|             |                                                                                             |                     |                                       |    |

Nel caso si scelgano le Competenze chiave è necessario indicare almeno una competenza con un flag di spunta e salvare.

Nel caso si scelgano le Competenze del PECUP il Sistema richiede di specificare se si tratta di Competenze del PECUP dei Professionali, dei Tecnici e dei Licei, e richiede di descrivere in un campo testo la competenza specifica che si intende inserire.

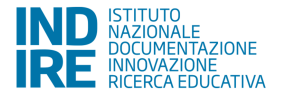

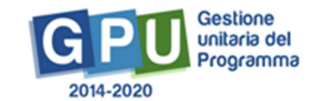

4-

Sei in: / Home / Menù Scette / Competenze associate al modulo / Associa competenze al modulo / Competenze del PECUP

| Scheda del Modulo                           | Competenze Chiave Comp         | stenze del PECUP                                                                                      |        |
|---------------------------------------------|--------------------------------|----------------------------------------------------------------------------------------------------|--------|
| Struttura -                                 |                                | Competenze del PECUP                                                                                  |        |
| Classe -                                    | Codice Meccanografico          | COD. MECCANOGRAFICO                                                                                   |        |
| Calendario                                  | Denominazione                  | Denominazione scuola                                                                                  |        |
| Avvio                                       | Codice Progetto                | 10.2 5A-FSEPON-SI-2017                                                                                |        |
| Attività -                                  | Titolo del Modulo              | Titolo Modulo                                                                                         |        |
| ,                                           | Inserisci Competenze del PECUI | dei Professionali Inserisci Competenze del PECUP dei Tecnici Inserisci Competenze del PECUP dei Licei |        |
| Chiusura                                    |                                | Competenze del PECUP                                                                                  |        |
| Documentazione e Ricerca -                  | Indirizzo                      | Competenza                                                                                            | Scelta |
| •                                           |                                |                                                                                                    |        |
|                                             |                                |                                                                                                    | -      |
| Inserimento competenza spec                 | cifica                         |                                                                                                    | ×      |
| Codice Meccanografico                       | COD. MECCANOGRAFICO            |                                                                                                    |        |
| Denominazione                               | Denominazione scuola           |                                                                                                    |        |
| Codice Progetto                             | 10.2.5A-FSEPON-SI-2017         |                                                                                                    |        |
| Titolo del Modulo                           | Titolo Modulo                  |                                                                                                    |        |
| Tipo competenza                             | Competenze del PECUP dei Profe | ssionali                                                                                              |        |
| Descrizione della competenza<br>specifica * |                                |                                                                                                    |        |
| Salva                                       |                                |                                                                                                    |        |

Nel caso delle Istituzioni scolastiche – enti di riferimento per gli Istituti tecnici superiori (ITS) il Sistema presenta la stessa possibilità di scelta sopra descritta (competenza specifica) senza riferimenti alle Competenze del PECUP - è opportuno descrivere la/e competenza/e specifica/che dei percorsi ITS.

| Scheda del Modulo            |                               | Competenze associate al modulo        |      |
|------------------------------|-------------------------------|---------------------------------------|------|
| Struttura +                  | Codice Meccanografico         | COD. MECCANOGRAFICO                   |      |
| Classe -                     | Denominazione                 | Denominazione scuola                  |      |
| Calendario                   | Codice Progetto               | 10.6.6C-FSEPON-AB-2017-1              |      |
| Avvio                        | Titolo del Modulo             | Titolo Modulo                         |      |
|                              |                               | Elenco Competenze associate al Modulo |      |
| Attività •                   | Gruppo                        | Denominazione della competenza        | Vani |
| Chiusura                     |                               |                                       |      |
| Design for the second second | Nessuna competenza definita p | ser il modulo                         |      |

#### 3.2.3 Articolazioni del Modulo

Per quanto riguarda l'organizzazione del Modulo, è necessario suddividere le ore in Articolazioni, entrando nella sezione specifica della voce di menu "Articolazioni del Modulo", e cliccando sul tasto "Aggiungi articolazione del modulo".

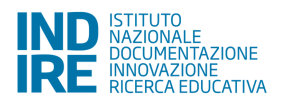

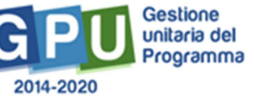

| Sei in: / Home / Menù Scelte / Artico  | vlazione del modulo                  |
|----------------------------------------|--------------------------------------|
| Scheda del Modulo                      |                                      |
| Struttura -                            | Struttura - Articolazione del modulo |
| Informazioni Generali                  | Aggiungi articolazione del modulo    |
| Competenze<br>Articolazioni del modulo |                                      |
| Sedi del Modulo                        |                                      |
|                                        |                                      |
| Attivita •                             |                                      |
|                                        |                                      |
| Documentazione e Ricerca -             |                                      |

Si aprirà così la pagina per inserire le informazioni dell'Articolazione.

| Scheda del Modulo |                         | Struttura - Nuova articolazione del modulo per contenuti |  |
|-------------------|-------------------------|----------------------------------------------------------|--|
| Struttura -       | Tipo modulo             | Percorsi di alternanza scuola-lavoro in filiera          |  |
| Classe -          | Titolo *                |                                                          |  |
| Calendario        | Descrizione             |                                                          |  |
| wvio              |                         |                                                          |  |
| ttività 🗸         |                         |                                                          |  |
|                   | Definizione fase modulo | ~                                                        |  |

Una volta salvata la pagina, l'Articolazione inserita comparirà nell'elenco delle Articolazioni inserite.

| Sei in: / Home / Menù Scelte / Artico | lazione del modulo                |                                      |              |          | +       |
|---------------------------------------|-----------------------------------|--------------------------------------|--------------|----------|---------|
| Scheda del Modulo                     |                                   |                                      |              |          |         |
|                                       |                                   | Struttura - Articolazione del modulo |              |          |         |
| Struttura -                           | Aggiungi articolazione del modulo |                                      |              |          |         |
| Classe -                              |                                   | Articolazioni del modulo             |              |          |         |
| Calendario                            | Titolo                            | Descrizione                          | Ore previste | Modifica | Elimina |
| Αννίο                                 | Articolazione 1                   | Descrizione prova.                   | 5,00         | 4        | Î       |
|                                       |                                   |                                      |              |          |         |
| Attività -                            |                                   |                                      |              |          |         |
|                                       |                                   |                                      |              |          |         |
| Documentazione e Ricerca -            |                                   |                                      |              |          |         |

Questa operazione <u>è necessaria</u> per l'inserimento delle singole attività nel Calendario (v. par. 3.4); le attività devono infatti essere caratterizzate anche dall'informazione sull'Articolazione.

#### 3.3 Classe

#### 3.3.1 Gruppo classe

#### Iscrizione dei corsisti e compilazione anagrafiche

In questa sezione viene richiesto al Tutor (o in sua assenza anche ai DS e DSGA che possono con le loro credenziali verificare, modificare ed inserire i corsisti nel gruppo classe) di inserire le anagrafiche dei

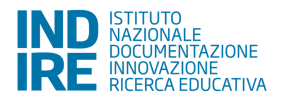

corsisti, e di caricare a Sistema per ciascuno studente il "consenso al trattamento dei dati". L'inserimento si effettua entrando nella sezione "Classe" - "Gruppo Classe".

| cheda del Modulo        |   |                   |              |                 |                                       | Titolo Modulo<br>Gruppo classe           |                                  |                    |            |         |               |
|-------------------------|---|-------------------|--------------|-----------------|---------------------------------------|------------------------------------------|----------------------------------|--------------------|------------|---------|---------------|
| ruttura -               |   | naiunai consists  | Import       | Sean            | ica modulo dolibora privacu           |                                          |                                  |                    |            |         |               |
| 3550 <b>-</b>           | A | ttenzione: si ric | corda che qu | alora si verifi | icasse una riduzione dei partecipanti | al di sotto di 9 per due volte consecuti | ve, il modulo non potrà prosegui | e.                 |            |         |               |
| lendario                |   |                   |              |                 |                                       |                                          |                                  |                    |            |         |               |
| vio                     |   |                   |              |                 |                                       | Corsisti iscritti                        |                                  |                    |            |         |               |
| ività -                 |   | Cod.<br>Alunno    | Cognome      | Nome            | Codice fiscale                        | Email                                    | Scuola di<br>appartenenza        | Data<br>Iscrizione | Anagrafica | Elimina | Delit<br>priv |
| usura                   | 1 | COD.<br>STUDENTE  | Cognome      | Nome            | CODICE FISCALE                        |                                          | COD.<br>MECCANOGRAFICO           | 02/03/2018         | 2          |         | 1             |
| umentazione e Ricerca • | 2 | COD.<br>STUDENTE  | Cognome      | Nome            | CODICE FISCALE                        |                                          | COD.<br>MECCANOGRAFICO           | 02/03/2018         | 2          |         | 1             |
|                         | 3 | COD.<br>STUDENTE  | Cognome      | Nome            | CODICE FISCALE                        |                                          | COD.<br>MECCANOGRAFICO           | 02/03/2018         | 2          |         | ļ             |
|                         |   |                   |              |                 |                                       |                                          |                                  |                    |            |         |               |

Si specifica che l'Avvio del Modulo non potrà essere effettuato fino a quando non saranno stati inseriti i corsisti individuati per formare la classe, e finché non saranno state compilate la sezione **scheda anagrafica** e la sezione di inserimento del **consenso al trattamento dei dati**, per ciascuno studente. L'inserimento dei corsisti individuati per formare il gruppo classe è possibile tramite due modalità:

- Aggiungi corsista
- Importa

| Sei in: / Home / Menù Scette / Gruppo classe |                                                                                                    | + |
|----------------------------------------------|----------------------------------------------------------------------------------------------------|---|
| Scheda del Modulo                            | ASL classe quarta sede di Cammarata<br>Gruppo classe                                                                                                    |   |
| Struttura -                                  | Aggiungi corsista Importa Scarica modulo delibera privacy                                                                                                |   |
| Avvio                                        | Attenzione: si ncorda che quaiora si venticasse una nduzione dei parecipanti al di sotto di 9 per due voite consecutive, il modulo non potrà proseguire. |   |
| Chiusura                                     | Corsisti iscritti                                                                                                    | * |

Si fa presente che nel caso delle Istituzioni scolastiche – enti di riferimento per gli Istituti tecnici superiori (ITS) il Sistema richiede l'inserimento manuale delle singole anagrafiche e non è possibile importare file Excel.

|                                                                                                    | Cultura del lavoro nel percorso di alternanza in filiera<br>Gruppo classe |      |                |       |                        |                 |            |         |  |  |
|----------------------------------------------------------------------------------------------------|---------------------------------------------------------------------------|------|----------------|-------|------------------------|-----------------|------------|---------|--|--|
| Aggiungi anagrafica allievi ITS                                                                                                    |                                                                           |      |                |       |                        |                 |            |         |  |  |
| Attenzione: si ricorda che qualora si verificasse una riduzione dei partecipanti al di sotto di 9 per due volte consecutive, il modulo non potrà proseguire. |                                                                           |      |                |       |                        |                 |            |         |  |  |
| Corsisti iscritti                                                                                                    |                                                                           |      |                |       |                        |                 |            |         |  |  |
|                                                                                                    | Cognome                                                                   | Nome | Codice fiscale | Email | Scuola di appartenenza | Data iscrizione | Anagrafica | Elimina |  |  |
| 1                                                                                                    |                                                                           |      |                |       |                        | 22/01/2018      | 4          | î       |  |  |
| 2                                                                                                    |                                                                           |      |                |       |                        | 22/01/2018      | 4          | â       |  |  |

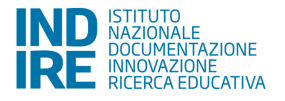

#### Aggiungi corsista

La funzione "Aggiungi corsista" consente di inserire manualmente un solo corsista alla volta, indicando il codice alunno<sup>4</sup> (fornito da SIDI) che identifica in maniera univoca ciascuno dei corsisti partecipanti, e il codice fiscale e cliccando su "verifica".

| Strut        | Aggiungi corsista                                                                                                    |          |       |       |                  | - · |            |            |   | ×  |
|--------------|----------------------------------------------------------------------------------------------------|----------|-------|-------|------------------|-----|------------|------------|---|----|
| Clas<br>Cale | Codice Alunno SID<br>Il codice alunno SIDI non deve essere<br>generato dall'utente, può essere trovate<br>nell'Anagrafe Nazionale Studenti, tra le<br>funzioni attive del portale SIDI <sup>1</sup> |          |       |       |                  |     |            |            |   |    |
| Avvi         | Codice fiscale                                                                                                    | •        |       |       |                  |     |            |            |   | De |
| Attiv        | Verifica 1                                                                                                    | 12858718 | Afzal | Maira | FZLMRA07P70A944L |     | BOIC88400V | 02/03/2018 | 4 | pr |

Il Sistema effettua una prima verifica che accerta che il codice alunno non sia già stato utilizzato.

Una volta eseguita la verifica sarà necessario inserire:

- I dati anagrafici del corsista (nome, cognome, data di nascita, ecc.);
- Codice meccanografico della scuola di appartenenza dello studente;
- Consenso al trattamento dei dati degli studenti (delibera privacy).

È necessario aggiornare l'immagine in quanto non riporta il campo "data iscrizione"

| Aggiungi corsista                                     | x                                                                                                    |
|-------------------------------------------------------|----------------------------------------------------------------------------------------------------|
| Si ricorda che il file della <b>delibera privac</b> j | y deve comprendere anche la copia della/e carta/e di identità in corso di validità, come specificato all'interno del documento stesso |
| Codice Alunno                                         |                                                                                                    |
| Codice fiscale                                        |                                                                                                    |
| Nome                                                  | Eleonora Maria                                                                                                    |
| Cognome                                               |                                                                                                    |
| Sesso                                                 | Fv                                                                                                    |
| Data nascita                                          | 16/03/2001                                                                                                    |
| Stato di nascita estero                               |                                                                                                    |
| Provincia di nascita                                  | LECCE                                                                                                    |
| Comune di nascita                                     | Nardo'                                                                                                    |
| Email                                                 |                                                                                                    |
| Scuola di appartenenza                                | AGI500100X                                                                                                    |
| Data di iscrizione *                                  | 14/03/2018                                                                                                    |
| Delibera privacy *                                    | + Scogli file (Max 10Mb) 🕄                                                                                                    |
|                                                       |                                                                                                    |
| Inserisci                                             |                                                                                                    |

Per quanto riguarda il campo "Data di iscrizione" il Sistema propone di default la data di immissione dell'anagrafica a Sistema, ma tale data deve essere aggiornata con la data effettiva di iscrizione dello studente al Modulo.

<sup>&</sup>lt;sup>4</sup> Attenzione: gli studenti degli ITS non sono tracciati nell'anagrafica nazionale, quindi non hanno codice Sidi.

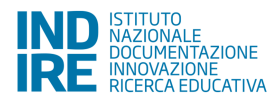

Si ricorda che la corretta compilazione dell'anagrafica prevede, oltre ai campi sopra rappresentati dall'immagine, anche i tab che si aprono cliccando sul tasto "Anagrafica" in prossimità del nominativo di ciascun corsista.

In conformità con le vigenti norme volte a tutelare la privacy<sup>5</sup> sarà preventivamente richiesto alle famiglie dei corsisti minorenni di autorizzare il trattamento dei loro dati tramite la compilazione di un apposito modulo, che può essere scaricato:

 Tramite il Sito GPU, alla pagina <u>http://pon20142020.indire.it/portale/acquisizione-del-</u> consenso-al-trattamento-dei-dati-degli-studenti/

| ation sum                                                                                                    | ULTIME NOTIZIE                                 |
|----------------------------------------------------------------------------------------------------|------------------------------------------------|
| ACQUISIZIONE DEL CONSENSO AL                                                                                               | 30/4/2017                                      |
| STUDENTI E DEGLI ADULTI CORSISTI                                                                                           | INVIO/RECUPERO CREDENZIALI DI                  |
| di your deit                                                                                                    | ACCESSO A GPU                                  |
| cirst nomethic                                                                                                    | credenziali di accesso                         |
| Date of 0                                                                                                    | 12/2/2018                                      |
| udress:                                                                                                    | STRUMENTI DI DOCUMENTAZIONE E                  |
| Aller H H H H                                                                                                    | RICERCA                                        |
| f 🕼 🔤 🚱 🔲 🚭 👯 20                                                                                                    | gli Strumenti                                  |
| A seguito della nota Prot. 35916 del 21 settembre 2017 "Istruzioni per l'acquisizione del consenso al trattamento          | 12/3/2018                                      |
| dei dati degli studenti" si rilascia il modulo per il consenso al trattamento dei dati degli studenti nelle versioni pdf e | PROFILI E FUNZIONI GESTIONE FSE                |
| word.                                                                                                    | A seguito di numerose segnalazioni             |
| Sarà necessario non apportare nessuna modifica al documento word                                                           |                                                |
|                                                                                                    | ACOUISIZIONE DEL CONSENSO AL                   |
| AnagraficaStudente-ConsensoTrattamento PDF                                                                                 | TRATTAMENTO DEI DATI DEGLI                     |
| AnagraficaStudente-ConsensoTrattamento WORD                                                                                | STODENTI E DEGLI ADOLIT CORSISTI               |
|                                                                                                    | 4/7/2017                                       |
| Anagrafica adulto corsista-Consenso Trattamento PDF relativo all'Avviso Prot. N.2165 del 24/02/2017                        | MANUALE FESR – FUNZIONE "GESTION<br>MODIFICHE" |
| [Formazione per Adulti]                                                                                                    | E' stato pubblicato il Manuale che             |
|                                                                                                    | illustra la funzione                           |
|                                                                                                    | 28/6/2017                                      |
| Si invita a laggara anche la NOTA PROT. MILIR 26321 DEL 10 OTTORRE 2017 INTERCISAZIONI SUI                                 | PROCEDURA PER IL RILASCIO DEGLI<br>ATTESTATI   |
| ONIGENEO AL TRATTAMENTO DEL DATI DECLI STUDENTI                                                                            | Di seguito si rilascia il manuale              |

(Link diretto al file .pdf: <u>http://pon20142020.indire.it/portale/wp-</u> content/uploads/2017/11/ANAGRAFICA STUDENTE CONSENSO TRATTAMENTO.pdf)

- Dall' area "Gestione dei Progetti", cliccando sull'icona a forma di stella presente nella colonna "Help" in corrispondenza dell'Avviso
- All' interno della sezione "Classe" "Gruppo classe", cliccando sul pulsante "Scarica modulo delibera privacy".

| Sei in: / Home / Menù Scette / Gruppo classe |                                                                                                    |
|----------------------------------------------|----------------------------------------------------------------------------------------------------|
| Scheda del Modulo                            | ASL classe quarta sede di Cammarata<br>Gruppo classe                                                                                                    |
| Struttura -                                  | Aggiungi corsista Importa Scarica modulo delibera privacy                                                                                                    |
|                                              | Attenzione: si ricorda che qualora si verificasse una riduzione dei partecipanti al di sotto di 9 per due volte consecutive, il modulo non potrà proseguire. |
| Chiusura                                     | Corsisti iscritti                                                                                                    |

<sup>&</sup>lt;sup>5</sup> Si veda circolare MIUR AOODGEFID 35916 del 21/09/2017, consultabile al seguente indirizzo: <u>http://www.istruzione.it/avviso\_agli\_utenti/avviso24052014.html</u>

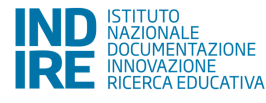

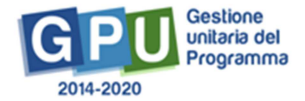

Il Modulo dovrà essere restituito alla scuola debitamente compilato e firmato, in modo che possa essere scansionato ed allegato in piattaforma in formato .pdf (operazione da svolgere per ciascun corsista).

Questa operazione, così come la compilazione delle schede anagrafiche dei corsisti, è a cura del Tutor scolastico. Come già specificato, la mancanza dell'upload in piattaforma del consenso e della compilazione delle schede anagrafiche non consentirà in nessun caso di avviare il Modulo.

Nel caso in cui un corsista sia iscritto a più di un Modulo, non sarà necessario caricare nuovamente in piattaforma il consenso al trattamento dei dati; il Sistema presenterà in automatico la delibera già inserita durante la compilazione del primo Modulo. In tal caso sarà però comunque necessario cliccare sotto alla sezione "Delibera privacy" per inserire la data di iscrizione.

#### Importa

Con il tasto "Importa"<sup>6</sup> è invece possibile aggiungere una lista di corsisti tramite l'upload di un file Excel. Il file in oggetto può essere ricavato in due modi:

 Direttamente dalla conversione in formato Excel del file CSV generato tramite la funzione "Esportazione dati", che ciascuna scuola può utilizzare dall'Anagrafe Nazionale Studenti; il file dovrà essere modificato in modo da contenere i soli studenti corsisti del Modulo.

Si ricorda che l'Anagrafe Nazionale Studenti rientra tra le funzioni attive nel portale SIDI. Pertanto, occorre collegarsi all'indirizzo <u>http://www.istruzione.it/portale sidi/</u> ed accedere all'area "Alunni" - "Gestione alunni". Sia il DS sia il DSGA sono profilati per accedere alle funzioni SIDI, compresa l'Anagrafe Nazionale Studenti, ed entrambi hanno la possibilità di profilare sull'area altro personale.

 Effettuando il download del modello file Excel ("file di struttura") disponibile sulla piattaforma dopo aver cliccato sulla funzione "Importa" e compilandolo con i dati dei corsisti del modulo.

| Importazione iscritti - Modulo: KARA                                                                                                    | ATE SPORTING TEAM        |  |
|----------------------------------------------------------------------------------------------------|--------------------------|--|
| Scarica file di struttura                                                                                                    | Scance if file 😧 🗡       |  |
| File Excel da importare *                                                                                                    | + Soogli He (Max 10Mb) 3 |  |
| La scuola dichiara di essere in possesso<br>delle autorizzazioni al trattamento dei dati<br>personali per tutti gli alunni che intende<br>importare • |                          |  |

Se il file Excel è correttamente strutturato, il Sistema segnalerà il buon esito dell'operazione, come nell'immagine riportata di seguito:

<sup>&</sup>lt;sup>6</sup> Si ricorda che gli studenti degli ITS non sono tracciati nell'anagrafica nazionale, quindi non hanno codice Sidi e non possono essere importati con un file Excel ma devono essere inseriti manualmente.

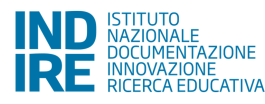

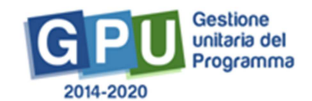

| Riepilogo | importazione |
|-----------|--------------|

|               |      |         |                | Riepilogo importa | azione |       |       |                        |                         |
|---------------|------|---------|----------------|-------------------|--------|-------|-------|------------------------|-------------------------|
| Codice alunno | Nome | Cognome | Codice Fiscale | Data Nascita      | Comune | Stato | Sesso | Scuola di appartenenza | Enito                   |
|               |      |         |                |                   |        |       |       |                        | Importazione effettuala |
|               |      |         |                |                   |        |       |       |                        | Importazione effettuata |
|               |      |         |                |                   |        |       |       |                        | Importatione effettuata |
|               |      |         |                |                   |        |       |       |                        | Importazione effettuala |
|               |      |         |                |                   |        |       |       |                        | Importazione effettuata |
|               |      |         |                |                   |        |       |       |                        | Importacione effettuala |
|               |      |         |                |                   |        |       |       |                        | Importazione effettuata |
|               |      |         |                |                   |        |       |       |                        | Importazione effettuala |
|               |      |         |                |                   |        |       |       |                        | Importazione effettuata |
|               |      |         |                |                   |        |       |       |                        | Importazione effettuata |
|               |      |         |                |                   |        |       |       |                        | Importazione effethante |
|               |      |         |                |                   |        |       |       |                        | Importazione effettuala |
|               |      |         |                |                   |        |       |       |                        | Importazione effettuala |
|               |      |         |                |                   |        |       |       |                        | Importazione effettuata |
|               |      |         |                |                   |        |       |       |                        | Importazione effettuala |

In caso contrario, il Sistema restituirà un messaggio di errore.

| Riepilogo importa | zione |         |                |              |              |          |       |                        | ×                                                  |
|-------------------|-------|---------|----------------|--------------|--------------|----------|-------|------------------------|----------------------------------------------------|
|                   |       |         |                | Rie          | epilogo impo | rtazione |       |                        |                                                    |
| Codice alunno     | Nome  | Cognome | Codice Fiscale | Data Nascita | Comune       | Stato    | Sesso | Scuola di appartenenza | Enito                                              |
|                   |       |         |                |              |              |          |       |                        | Importazione effettuata                            |
|                   |       |         |                |              |              |          |       |                        | Importazione effettuata                            |
|                   |       |         |                |              |              |          |       |                        | Non sono stati compilati tutti i campi obbligatori |
|                   |       |         |                |              |              |          |       |                        | Non sono stati compileti tutti i campi obbligatori |
|                   |       |         |                |              |              |          |       |                        | Importazione effettuata                            |
|                   |       |         |                |              |              |          |       |                        | Importazione effettuata                            |
|                   |       |         |                |              |              |          |       |                        | Importazione effettuata                            |
|                   |       |         |                |              |              |          |       |                        | Importazione effettuata                            |
|                   |       |         |                |              |              |          |       |                        | Importazione effettuata                            |
|                   |       |         |                |              |              |          |       |                        | Importazione effettuata                            |
|                   |       |         |                |              |              |          |       |                        | Importazione effettuata                            |
|                   |       |         |                |              |              |          |       |                        | Importazione effettuata                            |
|                   |       |         |                |              |              |          |       |                        | Importazione effettuata                            |
|                   |       |         |                |              |              |          |       |                        | Importazione effettuata                            |
|                   |       |         |                |              |              |          |       |                        | Importazione effettuata                            |
| Chiudi            |       |         |                |              |              |          |       |                        |                                                    |

Una volta eseguito l'inserimento dei corsisti tramite l'upload del file Excel sarà necessario inserire anche, per ciascuno dei corsisti, il consenso ai trattamento dei dati degli studenti (file .pdf), cliccando sull'icona presente nella colonna "Delibera privacy".

|       | Ag | giungi corsista    | Importa      | Scarica modulo o      | delibera privacy                                    |                                                   |                        |                 |            |         |                  |
|-------|----|--------------------|--------------|-----------------------|-----------------------------------------------------|---------------------------------------------------|------------------------|-----------------|------------|---------|------------------|
| io    | At | tenzione: si ricor | da che qualo | ra si verificasse una | riduzione dei partecipanti al di sotto di 9 per due | volte consecutive, il modulo non potrà proseguire |                        |                 |            |         |                  |
| ira   |    |                    |              |                       |                                                     | Corsisti iscritti                                 |                        |                 |            |         | 쐰                |
|       |    | Cod. Alunno        | Cognome      | Nome                  |                                                     |                                                   | Scuola di appartenenza | Data iscrizione | Anagrafica | Elimina | Delibera privacy |
| onari | 1  |                    | Aloisi       | Eleonora Maria        |                                                     |                                                   | AGIS00200Q             | 22/01/2018      | 2          | â       | <u> –</u>        |

Entrando nella sezione relativa alla delibera privacy è richiesto, contestualmente al caricamento del file, di digitare in un apposito campo la data di effettiva di iscrizione di ciascun corsista; come già specificato, nel

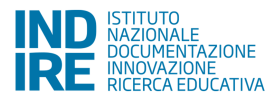

campo "data di iscrizione" il Sistema propone di default la data di immissione dell'anagrafica a Sistema, ma tale data può, e deve, essere aggiornata con la data effettiva di iscrizione dello studente al percorso. Dopo il salvataggio la data di iscrizione immessa non può più essere modificata. Una volta caricato il file ed inserita la data iscrizione, è possibile accedere alla compilazione della scheda anagrafica del corsista.

|                                                                                                    | Ag | igiungi corsista | Importa | Scarica modulo | delibera privacy |                   |                        |            |            |         |                  |
|----------------------------------------------------------------------------------------------------|----|------------------|---------|----------------|------------------|-------------------|------------------------|------------|------------|---------|------------------|
| Attenzione: si ricorda che qualora si venticasse una nduzione del partecipanti al di sotto di 9 per due volte consecutive, il modulo non potrà proseguire. |    |                  |         |                |                  |                   |                        |            |            |         |                  |
| Avvio                                                                                                    |    |                  |         |                |                  |                   |                        |            |            |         |                  |
| Chiusura                                                                                                    |    |                  |         |                |                  | Corsisti iscritti |                        |            |            |         | 衝                |
|                                                                                                    |    | Cod. Alunno      | Cognome | Nome           |                  |                   | Scuola di appartenenza |            | Anagrafica | Elimina | Delibera privacy |
| Questionari                                                                                                    | 1  |                  | Aloisi  | Eleonora Maria |                  |                   | AGIS00200Q             | 22/01/2018 | 2          | ô       | <u> </u>         |

Le iscrizioni si considerano complete quando sia l'icona in corrispondenza della colonna "Anagrafica" sia l'icona in corrispondenza della colonna "Delibera privacy" sono di colore verde, per ogni corsista.

| A | ggiungi corsist | ta Impo | rta Scari | ca modulo delibera p | rivacy      |        |                           |                    |            |         |                     |
|---|-----------------|---------|-----------|----------------------|-------------|--------|---------------------------|--------------------|------------|---------|---------------------|
|   |                 |         |           |                      | Corsisti is | critti |                           |                    |            |         | 髱                   |
|   | Cod.<br>Alunno  | Cognome | Nome      | Codice fiscale       | Email       |        | Scuola di<br>appartenenza | Data<br>iscrizione | Anagrafica | Elimina | Delibera<br>privacy |
|   |                 |         | i .       | i.                   | í.          |        |                           | 05/10/2017         | 2          | Û       | <u>L</u>            |

Nel caso in cui un corsista sia stato inserito erroneamente in un Modulo, è possibile cancellarlo cliccando sull'icona a forma di cestino presente in corrispondenza della colonna "Elimina". La funzione "Elimina" non sarà più attiva una volta avviato il Modulo. In tal caso dovrà essere registrato il ritiro del corsista (cfr. paragrafo 3.2.3, "Gestione Ritiri").

Si ricorda che possono essere iscritti esclusivamente gli studenti delle classi III, IV e V degli istituti scolastici secondari di secondo grado. E' possibile inserire nel Calendario (v. par. 3.4), associandoli ad un'attività, solo gli studenti che hanno l'anagrafica completa.

Gli studenti degli ITS, non essendo associati ad una scuola, non presentano il vincolo relativo alla classe.

#### 3.3.2 Gestione Presenze

Si consiglia di leggere i paragrafi relativi al Calendario (3.4) e alla Stampa modulo firme (3.6.2) prima di consultare questa sezione, in quanto le operazioni ivi descritte sono da effettuarsi precedentemente.

Successivamente all'Avvio (v. par. 3.5) viene attivata la funzione di "Gestione Presenze". In questa sezione appariranno solo le attività per cui è stato preventivamente stampato il relativo foglio firme.

Per registrare le presenze, cliccare sull'icona della matita sotto la colonna "Inserimento presenze" in corrispondenza dell'attività.

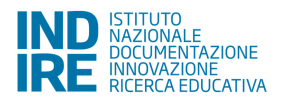

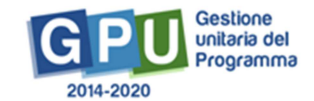

| Struttura -                                                  |              |                              |                         |                          |                                   |
|--------------------------------------------------------------|--------------|------------------------------|-------------------------|--------------------------|-----------------------------------|
|                                                              |              | Presenze                     |                         |                          |                                   |
| Classe - Data<br>Gruppo Classe                               | Orario       | Sede                         | Inserimento<br>presenze | Data rilevazione         | Data<br>stampa<br>foglio<br>firme |
| Invio credenziali di accesso<br>Gestione presenze 01/03/2018 | 7.00 - 11:30 | Sede 1 Struttura ospitante 1 |                         | Rievalore non effettuata | 13/03/2018                        |
| Rtm<br>Attestazioni                                          |              |                              |                         |                          |                                   |

Si aprirà una pagina per indicare le singole presenze dei singoli studenti ed uploadare il foglio firme compilato.

| Scheda del Modulo |                                |                                   | Ge       | stione pr | esenze d     | el 01/03/2   | 018 press     | o Sede 1       | Struttura      | ospitante 1         |
|-------------------|--------------------------------|-----------------------------------|----------|-----------|--------------|--------------|---------------|----------------|----------------|---------------------|
| Struttura -       | Foglio presenz                 | e firmato * + Scegli file (Max 1) | (dMC)    |           |              |              |               |                |                |                     |
| Classe +          | Gestione presenze - 01/03/2018 |                                   |          |           |              |              |               |                |                |                     |
| Calendario        | Cognome                        | Nome                              | Presente | Assente   | 7:00<br>8:00 | 8:00<br>9:00 | 9:00<br>10:00 | 10:00<br>11:00 | 11:00<br>11:30 | Motivazione assenza |
| Avvio             | Cognome                        | Nome                              | Ø        |           |              |              |               |                |                |                     |
| Attività -        | Cognome                        | Nome                              |          |           |              |              |               |                |                |                     |
| Chiusura          | Cognome                        | Nome                              |          |           |              |              |               |                |                |                     |

Possono qui essere indicate anche le assenze, e la relativa motivazione. Si precisa, comunque, che anche se l'assenza risulta giustificata il sistema detrae il valore ora/allievo dall'area gestione.

Una volta compilata la pagina è necessario salvare. Le presenze risulteranno rilevate, e la data di rilevazione apparirà nel riepilogo in verde.

| Scheda del Modulo |            | Ges          | tione presenze               |                         |                     |                                   |
|-------------------|------------|--------------|------------------------------|-------------------------|---------------------|-----------------------------------|
| Struttura 👻       |            |              | Presenze                     |                         |                     |                                   |
| Classe -          | Dota       | Orario       | Sede                         | Inserimento<br>presenze | Data<br>rilevazione | Data<br>stampo<br>foglio<br>firme |
| Avvio             | 01/03/2018 | 7:00 - 11:30 | Sede 1 Struttura ospitante 1 | 1                       | 13/03/2018          | 13/03/291                         |
| Attività •        |            |              |                              |                         |                     |                                   |
| Chiueura          |            |              |                              |                         |                     |                                   |

#### 3.3.3 Gestione Ritiri

Questa funzione si attiva solo dopo che è passata la data della prima attività del Modulo (v. Calendario, par 3.4).

Gli eventuali ritiri devono essere registrati nella sezione "Ritiri" della voce di menu "Classe".

Per registrare il ritiro di uno studente dal Modulo, cliccare sull'icona corrispondente nella colonna "Gestisci ritiro".

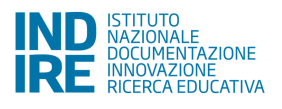

Sei in: / Home / Menù Scelte / Gruppo classe / Gestione ritiri

| Scheda del Modulo                                 |         | Gestione ritiri |                |                    |
|---------------------------------------------------|---------|-----------------|----------------|--------------------|
| Struttura •                                       |         | Gestione ritiri |                |                    |
| Classe -                                          | Cognome | Nome            | Data<br>ritiro | Gestisci<br>ritiro |
| Gruppo Classe                                     | Cognome | Nome            | ND             | 1                  |
| Invio credenziali di accesso<br>Gestione presenze | Cognome | Nome            | ND             | 1                  |
| Ritin                                             | Cognome | Nome            | ND             | 1                  |
| Attestazioni                                      | Cognome | Nome            | MD             | 1                  |
| Chiusura                                          | Cognome | Nome            | -              | 1                  |
|                                                   | Cognome | Nome            | MD             | 1                  |
| Documentazione e Ricerca +                        | Cognome | Nome            | ND             | 1                  |

Si aprirà una finestra in cui indicare la data del ritiro e le motivazioni.

| Gestione ritiro - Nominativo stud | ente X  |
|-----------------------------------|---------|
| Cognome                           | Cognome |
| Nome                              | Nome    |
| Data Ritiro *                     |         |
| ( Motivo ritiro *                 |         |
| Note ritiro                       |         |
| Salva                             |         |

Una volta salvato l'inserimento il ritiro viene registrato.

| Scheda del Modulo          |         | Gestione ritiri |             |                    |
|----------------------------|---------|-----------------|-------------|--------------------|
| Struttura +                |         | Gestione ritiri |             |                    |
| Classe -                   | Cognome | Nome            | Data ritiro | Gestisci<br>ritiro |
| Calendario                 | Cognome | Nome            | 10          | 1                  |
| 2.13                       | Cognome | Nome            | ND          | 1                  |
| Avvio                      | Cognome | Nome            | 09/03/2018  | 1                  |
| Attività -                 | Cognome | Nome            | ND          | 1                  |
| Chusura                    | Cognome | Nome            | ND          | 1                  |
| Cinusuru                   | Cognome | Nome            | ND/         | 1                  |
| Documentazione e Ricerca - | Cognome | Nome            | 00          | 1                  |

Il ritiro può essere revocato cliccando sul "Gestisci ritiro" e poi su "Revoca ritiro".

#### 3.4 Calendario

Il Calendario riporta in automatico sia le Sedi delle Strutture ospitanti, che devono essere state precedentemente indicate (dopo aver inserito l'Accordo) nella sezione apposita del menu di Progetto, sia le Sedi dell'istituzione scolastica (nel caso venissero eventualmente utilizzate)<sup>7</sup>.

Per inserire le attività da svolgere nelle diverse Sedi delle Strutture ospitanti è necessario entrare dentro la singola Sede della Struttura (attraverso l'icona della matita in corrispondenza della colonna "Entra").

<sup>&</sup>lt;sup>7</sup> Nel caso dei progetti transnazionali si ricorda che i giorni di permanenza all'estero non possono essere ridotti.

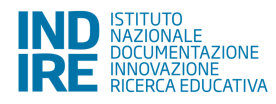

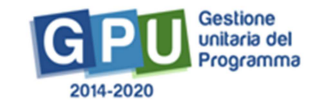

+

| Scheda del Modulo | Gestione calendario Riepilogo c | orsisti Agenda                |                   |                         |           |                 |      |
|-------------------|---------------------------------|-------------------------------|-------------------|-------------------------|-----------|-----------------|------|
| Struttura -       |                                 |                               |                   | Calendario alternar     | za        |                 |      |
| Classe •          |                                 |                               | Sta               | ige presso strutture    | ospitanti |                 |      |
|                   | Struttura ospitante             | Sede                          | Indirizzo         | Telefono                | Email     | Oggetto accordo | Entr |
| Calendario        | Struttura ospitante 1           | Sede Struttura<br>ospitante 1 | Indirizzo         | Telefono                | Email     | Oggetto accordo | 1    |
| Attività -        | Struttura ospitante 2           | Sede Struttura<br>ospitante 2 | Indirizzo         | Telefono                | Email     | Oggetto accordo | 1    |
|                   | Struttura ospitante 3           | Sede Struttura<br>ospitante 3 | Indirizzo         | Telefono                | Email     | Oggetto accordo | /    |
|                   |                                 |                               | 1                 | Attività svolte nella s | cuola     |                 |      |
|                   | Codice meccanografico           | Denor                         | ninazione         |                         |           | Indirizzo       | Entr |
|                   | CODICE MECCANOGRAFICO SEDE      | DENG                          | DMINAZIONE SEDE 1 |                         |           | Indirizzo       | 1    |
|                   | CODICE MECCANOGRAFICO SEDE 2    | 2 DENG                        | MINAZIONE SEDE 2  |                         |           | Indirizzo       | 1    |

#### E cliccare su "Inserisci attività".

| Sei in: / Home / Menù Scelte / | Progetti autorizzati / Gestione del Progetto / Elenco Moduli / Calendario alternanza / Calendario alternanza | + |
|--------------------------------|----------------------------------------------------------------------------------------------------|---|
| Scheda del Modulo              | Calendario alternanza                                                                                        |   |
| Struttura •                    | Inserisci attività Toma alle strutture ospitanti                                                             |   |
| Classe -                       | Nessuna attività insenta in calendario per la sede Denominazione Sede Struttura                              |   |
| Calendario                     |                                                                                                    |   |
| Avvio                          |                                                                                                    |   |
| Attivită -                     |                                                                                                    |   |

Apparirà così il campo per inserire la data dell'attività in Struttura ospitante.

| Sei in: / Home / Menù Scette / Proge | tti autorizzati / Gestione del Progetto / Elenco Moduli / Calendario alternanza / Calendario alternanza / Calendario alternanza / Calendario alternanza |
|--------------------------------------|----------------------------------------------------------------------------------------------------|
| Scheda del Modulo                    | Calendario alternanza                                                                                                    |
| Struttura 🗸                          | Data attività *                                                                                                    |
| Classe -                             | Avanti Indietro                                                                                                    |
| Calendario                           |                                                                                                    |
| Avvio                                |                                                                                                    |
| Attività -                           |                                                                                                    |

Cliccato sul tasto "Avanti", apparirà la pagina per inserire le informazioni relative all'attività. Le articolazioni presenti nel menu a tendina sono quelle precedentemente inserite nella pagina "Struttura" – "Articolazioni del modulo".

E' possibile selezionare poi gli studenti coinvolti nell'attività, tramite i flag corrispondenti.

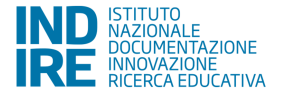

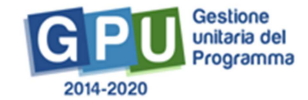

Sei in: / Home / Menù Scelte / Progetti autorizzati / Gestione del Progetto / Elenco Moduli / Calendario alternanza / Calendario alternanza / Calendario alternanza

|                       | Calendario alternanza                                                                                                    |                                                                                                    |                                                                                                    |                                                                                                    |  |  |  |  |
|-----------------------|----------------------------------------------------------------------------------------------------|----------------------------------------------------------------------------------------------------|----------------------------------------------------------------------------------------------------|----------------------------------------------------------------------------------------------------|--|--|--|--|
| Sede Strutts          | Sede Struttura Denominazione Sede                                                                                                    |                                                                                                    |                                                                                                    |                                                                                                    |  |  |  |  |
| Articolazione del mod | ulo*                                                                                                    |                                                                                                    |                                                                                                    |                                                                                                    |  |  |  |  |
| Data attiv            | 07/03/2018                                                                                                    |                                                                                                    |                                                                                                    |                                                                                                    |  |  |  |  |
| Ora inizio attiv      | vită *                                                                                                    |                                                                                                    |                                                                                                    |                                                                                                    |  |  |  |  |
| Ora fine attiv        | vità *                                                                                                    |                                                                                                    |                                                                                                    |                                                                                                    |  |  |  |  |
|                       | ine -                                                                                                    | Studenti coinvolti                                                                                                    | Sel                                                                                                    | eziona tutti -                                                                                                    |  |  |  |  |
| Cognome               | Nome                                                                                                    | Codice fiscale                                                                                                    | Ore svolte                                                                                                    | Selezione                                                                                                    |  |  |  |  |
| Cognome               | Nome                                                                                                    | CODICE FISCALE                                                                                                    | 0,0 / 90                                                                                                    |                                                                                                    |  |  |  |  |
| Cognome               | Nome                                                                                                    | CODICE FISCALE                                                                                                    | 0,0 / 90                                                                                                    |                                                                                                    |  |  |  |  |
| Cognome               | Nome                                                                                                    | CODICE FISCALE                                                                                                    | 0,0/90                                                                                                    |                                                                                                    |  |  |  |  |
|                       | Sede Struttu<br>Articolazione del mod<br>Data atti-<br>Ora inizio atti-<br>Ora fine atti-<br>Tutor struttura ospita<br>Cognome<br>Cognome<br>Cognome | Sede Struttura Denominazione Sede   Articolazione del modulo * >   Data attività 07/03/2018   Ora linizio attività * >   Ora fine attività * >   Tutor struttura ospitante * Nominativo tutor struttura ospitante   Cognome Nome   Cognome Nome   Cognome Nome   Cognome Nome   Cognome Nome | Sede Struttura   Denominazione Sede     Articolazione del modulo   Image: Constructura     Data attività   Image: Constructura     Ora inizio attività   Image: Constructura     Ora fine attività   Image: Constructura     Tutor struttura ospitante   Image: Constructura     Cognome   Nome   Codice fiscale     Cognome   Nome   Codice fiscale     Cognome   Nome   Codice fiscale     Cognome   Nome   Codice fiscale     Cognome   Nome   Codice fiscale     Cognome   Nome   Codice fiscale | Calendario alternanza     Sede Struttura     Articolazione del modulo   Image: Colspan="2">Image: Colspan="2" Colspan="2" Colspan= |  |  |  |  |

Si ricorda che, nelle attività inserite in Calendario, è possibile inserire un **numero massimo di ore afferenti alla fase "Orientamento"** (caratteristica dell'Articolazione del Modulo scelta per l'attività inserita) **pari a 8 e che le ore di orientamento sono, come indicato nell'Avviso, obbligatorie.** 

Una volta salvata l'attività, questa comparirà insieme a tutte le altre inserite nell'elenco attività inserite.

| Scheda del Modulo |                                       | Calendario alternanza       |          |                          |                                    |                       |          |     |  |  |
|-------------------|---------------------------------------|-----------------------------|----------|--------------------------|------------------------------------|-----------------------|----------|-----|--|--|
| Struttura -       | Inserisci attività                    | Torna alle strutture ospita | inti     |                          |                                    |                       |          |     |  |  |
| Classe •          | Calendario presso Struttura ospitante |                             |          |                          |                                    |                       |          |     |  |  |
| Calendario        | Data                                  | Ora inizio                  | Ora fine | Tutor stuttura ospitante | Articolazione                      | Studenti<br>coinvolti | Modifica | Cop |  |  |
|                   | 01/03/2018                            | 7:00                        | 11:30    | Nominativo tutor         | Denominazione Articolazione scelta | 3                     | 1        | 3   |  |  |
| AWVID             | 13/03/2018                            | 10:30                       | 17:30    | Nominativo tutor         | Denominazione Articolazione scelta | 4                     | 1        | 5   |  |  |
| Attività 🗸        |                                       |                             |          |                          |                                    |                       |          |     |  |  |
|                   |                                       |                             |          |                          |                                    |                       |          |     |  |  |
|                   |                                       |                             |          |                          |                                    |                       |          |     |  |  |

Sei in: / Home / Menù Scelte / Informazioni Generali / Calendario alternanza / Calendario alternanza

Si segnala la possibilità di copiare eventualmente un'attività esistente, attraverso la funziona "Copia": cliccando sull'icona corrispondente si aprirà una finestra che riporta i dati dell'attività "originale"; qui è possibile modificare l'Articolazione, la data attività e gli orari ma non gli studenti coinvolti ed il tutor, che appaiono già selezionati, come nell'attività "originale".

Al termine della modifica cliccare sul tasto "Copia"; l'attività comparirà nel riepilogo delle attività.

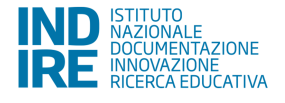

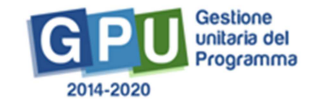

4

4

| Copia attività                      |                                           |                                                           | ×                         |  |  |  |  |  |
|-------------------------------------|-------------------------------------------|-----------------------------------------------------------|---------------------------|--|--|--|--|--|
| Con questa funzione è possibile cre | are una nuova attività del calendario cop | andola da una esistente. Selezionare la data e salvare pe | r procedere con la copia. |  |  |  |  |  |
| Sede Struttura                      | Denominazione Sede struttura              |                                                           |                           |  |  |  |  |  |
| Articolazione del modulo *          | Didattica                                 |                                                           |                           |  |  |  |  |  |
| Data attività *                     |                                           |                                                           |                           |  |  |  |  |  |
| Ora inizio attività *               | Ora inizio attività * 🛛 8:00 🔍            |                                                           |                           |  |  |  |  |  |
| Ora fine attività *                 | 13:30 🖌                                   |                                                           |                           |  |  |  |  |  |
| Tutor struttura ospitante           | Z Tutor struttura ospitante               |                                                           |                           |  |  |  |  |  |
|                                     |                                           | Studenti coinvolti                                        |                           |  |  |  |  |  |
| Cognome                             | Nome                                      | Codice fiscale                                            | Selezione                 |  |  |  |  |  |
| Cognome                             | Nome                                      | CODICE FISCALE                                            | E .                       |  |  |  |  |  |
| Cognome                             | Nome                                      | CODICE FISCALE                                            | R                         |  |  |  |  |  |
| Соріа                               |                                           |                                                           |                           |  |  |  |  |  |

Per inserire attività da svolgere nelle sedi scolastiche è necessario cliccare sull'icona della matita sotto la colonna "Entra", in corrispondenza della sede interessata.

Sei in: / Home / Menù Scelte / Progetti autorizzati / Gestione del Progetto / Calendario alternanza

| Scheda del Modulo | Gestione calendario Riepilogo co | rsisti Agenda                 |                   |                    |           |                 |       |  |  |  |
|-------------------|----------------------------------|-------------------------------|-------------------|--------------------|-----------|-----------------|-------|--|--|--|
| Struttura -       |                                  | Calendario alternanza         |                   |                    |           |                 |       |  |  |  |
| Classe -          |                                  |                               | Stag              | e presso strutture | ospitanti |                 |       |  |  |  |
|                   | Struttura ospitante              | Sede                          | Indirizzo         | Telefono           | Email     | Oggetto accordo | Entra |  |  |  |
| Awrio             | Struttura ospitante 1            | Sede Struttura<br>ospitante 1 | Indirizzo         | Telefono           | Email     | Oggetto accordo | 1     |  |  |  |
| Attività -        | Struttura ospitante 2            | Sede Struttura<br>ospitante 2 | Indirizzo         | Telefono           | Email     | Oggetto accordo | 1     |  |  |  |
| Chiusare          | Struttura ospitante 3            | Sede Struttura<br>ospitante 3 | Indirizzo         | Telefono           | Email     | Oggetto accordo | 1     |  |  |  |
| •                 | Attività svolte nella scuola     |                               |                   |                    |           |                 |       |  |  |  |
|                   | Codice meccanografico            | Deno                          | minazione         |                    |           | Indirizzo       | Entra |  |  |  |
|                   | CODICE MECCANOGRAFICO SEDE 1     | DEN                           | OMINAZIONE SEDE 1 |                    |           | Indirizzo       | 1     |  |  |  |
|                   | CODICE MECCANOGRAFICO SEDE 2     | DEN                           | OMINAZIONE SEDE 2 |                    |           | Indirizzo       | 1     |  |  |  |

Si aprirà così la pagina di riepilogo delle attività inserite. Per inserirne una nuova cliccare sul tasto "Inserisci attività".

| Sei in: / Home / Menù Scelte / | Informazioni Generali / Calendario alternanza / Calendario alternanza             | + |
|--------------------------------|-----------------------------------------------------------------------------------|---|
| Scheda del Modulo              | Calendario alternanza                                                             |   |
| Struttura -                    | Insensci attività Torna alle strutture ospitanti                                  |   |
| Classe -                       | Nessuna attività inserita in calendario per la sede Denominazione Sede scolastica |   |
| Calendario                     |                                                                                   |   |
| Avvio                          |                                                                                   |   |
| Attività -                     |                                                                                   |   |
|                                |                                                                                   |   |

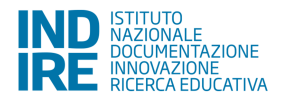

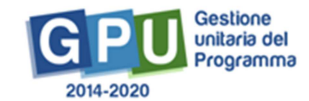

#### Apparirà la pagina per l'inserimento della data dell'attività nella Sede scolastica<sup>8</sup>.

| Sei in: / Home / Menù Scelte / Pro | getti autorizzati / Gestione del Progetto / Elenco Moduli / Calendario alternanza / Calendario alternanza / Calendario alternanza / Calendario alternanza / Calendario alternanza / Calendario alternanza |
|------------------------------------|----------------------------------------------------------------------------------------------------|
| Scheda del Modulo                  | Calendario alternanza                                                                                                    |
| Struttura -                        | Data attività *                                                                                                    |
| Classe -                           | Avanti Indietro                                                                                                    |
| Calendario                         |                                                                                                    |
| Avvio                              |                                                                                                    |
| Attività -                         |                                                                                                    |

Sei in: / Home / Menù Scelte / Progetti autorizzati / Gestione del Progetto / Elenco Moduli / Calendario alternanza / Calendario alternanza / Calendario a

Analogamente alle attività in strutture ospitanti, anche per quelle attività svolte eventualmente nelle Sedi scolastiche vengono richieste le stesse informazioni.

| Scheda del Modulo |                             |                                      | Calendario alternanza |            |             |
|-------------------|-----------------------------|--------------------------------------|-----------------------|------------|-------------|
| Struttura -       | Sede scolastica             | Denominazione Sede                   |                       |            |             |
| Classe -          | Articolazione del modulo *  | ×                                    |                       |            |             |
| Calendario        | Data attività               | 07/03/2018                           |                       |            |             |
| Avvio             | Ora inizio attivită *       | <b></b>                              |                       |            |             |
| , who             | Ora fine attività *         | ×                                    |                       |            |             |
| Attività •        | Tutor struttura ospitante * | Nominativo tutor struttura ospitante |                       |            |             |
|                   |                             |                                      | Studenti coinvolti    | Sel        | eziona tutt |
| •                 | Cognome                     | Nome                                 | Codice fiscale        | Ore svolte | Selezion    |
|                   | Cognome                     | Nome                                 | CODICE FISCALE        | 0,0 / 90   |             |
|                   | Cognome                     | Nome                                 | CODICE FISCALE        | 0,0 / 90   |             |
|                   | 0                           | Nome                                 | 20DIOE FISCALE        | 0.0/90     |             |

Dalla pagina iniziale del Calendario, cliccando sulla linguetta "Riepilogo corsisti", si accede alla pagina relativa.

| Sei in: / Home / Calendario alternanz | a / Riepilogo corsisti / Calendario alternanza | + |
|---------------------------------------|------------------------------------------------|---|
| Scheda del Modulo                     | Gestione calendario Riepilogo corsisti Agenda  |   |
| Struttura -                           | Calendario alternanza                          |   |

<sup>&</sup>lt;sup>8</sup> Per i soli moduli trasnazionali non è prevista la possibilità di inserire attività presso la sede scolastica ma le attività devono essere svolte tutte presso le Strutture Ospitanti all'estero.

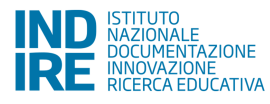

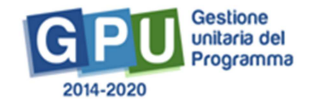

| Classe -   | Stage presso strutture ospitanti |                               |                    |                         |        |                 |       |
|------------|----------------------------------|-------------------------------|--------------------|-------------------------|--------|-----------------|-------|
|            | Struttura ospitante              | Sede                          | Indirizzo          | Telefono                | Email  | Oggetto accordo | Entra |
| Calendario | Struttura ospitante 1            | Sede Struttura<br>ospitante 1 | Indirizzo          | Telefono                | Email  | Oggetto accordo | 1     |
| Attività - | Struttura ospitante 2            | Sede Struttura<br>ospitante 2 | Indirizzo          | Telefono                | Email  | Oggetto accordo | 1     |
| Chiusura   | Struttura ospitante 3            | Sede Struttura<br>ospitante 3 | Indirizzo          | Telefono                | Email  | Oggetto accordo | 1     |
| •          |                                  |                               |                    | Attività svolte nella s | scuola |                 |       |
|            | Codice meccanografico            | Der                           | ominazione         |                         |        | Indirizzo       | Entra |
|            | CODICE MECCANOGRAFICO            | EDE 1 DE                      | NOMINAZIONE SEDE 1 |                         |        | Indirizzo       | 1     |
|            | CODICE MECCANOGRAFICO            | SEDE 2 DE                     | NOMINAZIONE SEDE 2 |                         |        | Indirizzo       | 1     |
|            |                                  |                               |                    |                         |        |                 |       |

#### Sei in: / Home / Progetti autorizzati / Calendario alternanza / Calendario alternanza / Calendario alternanza / Riepilogo corsisti

| Scheda del Modulo | Gestione calendario Riepilo | o corsisti Agenda |                  |                                  |
|-------------------|-----------------------------|-------------------|------------------|----------------------------------|
| Struttura -       |                             | Ri                | epilogo corsisti |                                  |
| Classe -          |                             | Rie               | pilogo corsisti  |                                  |
| Calendario        | Cognome                     | Nome              | Codice fiscale   | Totale ore<br>programmate/svolte |
| Αννίο             | Cognome                     | Nome              | CODICE FISCALE   | 12,5 / 90                        |
| 7410              | Cognome                     | Nome              | CODICE FISCALE   | 12,5 / 90                        |
| Attività -        | Cognome                     | Nome              | CODICE FISCALE   | 12,5 / 90                        |
|                   | Cognome                     | Nome              | CODICE FISCALE   | 7,0 / 90                         |
|                   | Cognome                     | Nome              | CODICE FISCALE   | 0,0 / 90                         |

In questa pagina sono riepilogati gli studenti coinvolti nelle attività di alternanza, ed il totale delle ore programmate/svolte da ognuno di essi.

| Agenda corsista |            |                   |                              |                                    |      | × |
|-----------------|------------|-------------------|------------------------------|------------------------------------|------|---|
| 0               |            | Agenda corsista N | ome cognome ( CODICE FISCALE | )                                  |      |   |
| Data            | Ora inizio | Ora fine          | Luogo                        | Articolazione                      | Ore  |   |
| 08/03/2018      | 8:00       | 13:30             | Sede Struttura ospitante     | Denominazione Articolazione scelta | 5.50 |   |
| 13/03/2018      | 10:30      | 17:30             | Sede Struttura ospitante     | Denominazione Articolazione scelta | 7.00 |   |
| TOTALE          |            |                   |                              |                                    | 12.5 |   |
| ut              |            |                   |                              |                                    |      |   |

Cliccando invece sulla linguetta "Agenda", si apre la pagina con il riepilogo di tutte le attività inserite a Sistema.

| Sei in: 7 Home / Calendario alternanza | a / Riepilogo corsisti / Calendario alternanza | + |
|----------------------------------------|------------------------------------------------|---|
| Scheda del Modulo                      | Gestione calendario Riepilogo corsisti Agenda  |   |
| Struttura -                            | Calendario alternanza                          |   |

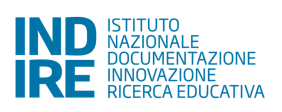

| Classe -   |                          | Stage presso strutture ospitanti |                      |                         |        |                 |       |
|------------|--------------------------|----------------------------------|----------------------|-------------------------|--------|-----------------|-------|
|            | Struttura ospitante      | Sede                             | Indirizzo            | Telefono                | Email  | Oggetto accordo | Entra |
| Calendario | Struttura ospitante 1    | Sede Struttura<br>ospitante 1    | Indirizzo            | Telefono                | Email  | Oggetto accordo | 1     |
| Attività - | Struttura ospitante 2    | Sede Struttura<br>ospitante 2    | Indirizzo            | Telefono                | Email  | Oggetto accordo | 1     |
| Chusura    | Struttura ospitante 3    | Sede Struttura<br>ospitante 3    | Indirizzo            | Telefono                | Email  | Oggetto accordo | 1     |
| •          |                          |                                  |                      | Attività svolte nella s | scuola |                 |       |
|            | Codice meccanografico    | Den                              | ominazione           |                         |        | Indirizzo       | Entra |
|            | CODICE MECCANOGRAFICO SI | EDE 1 DEM                        | NOMINAZIONE SEDE 1   |                         |        | Indirizzo       | 1     |
|            | CODICE MECCANOGRAFICO SI | EDE 2 DEM                        | DENOMINAZIONE SEDE 2 |                         |        | Indirizzo       | 1     |

Sei in: / Home / Progetti autorizzati / Calendario alternanza / Calendario alternanza / Calendario alternanza / Riepilogo corsisti / Agenda

| Scheda del Modulo | Gestione calendario | Riepilogo corsisti Agenda |          |                          |                                    |          |
|-------------------|---------------------|---------------------------|----------|--------------------------|------------------------------------|----------|
| Struttura -       |                     |                           |          | Agenda                   |                                    |          |
| Classe -          |                     |                           |          | Agenda                   |                                    |          |
|                   | Data                | Ora inizio                | Ora fine | Luogo                    | Articolazione                      | Corsisti |
| Calendano         | 01/03/2018          | 7:00                      | 11:30    | Sede Struttura ospitante | Denominazione Articolazione scelta | 3        |
| Avvio             | 08/03/2018          | 8:00                      | 13:30    | Sede Struttura ospitante | Denominazione Articolazione scelta | 3        |
| Attività •        | 13/03/2018          | 10:30                     | 17:30    | Sede Struttura ospitante | Denominazione Articolazione scelta | 4        |

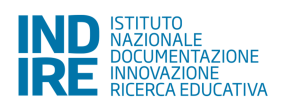

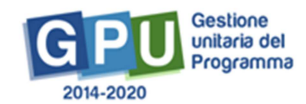

+

#### 3.5 Avvio del Modulo

Ricordiamo che è necessario che vengano eseguite le seguenti operazioni per poter registrare l'Avvio del Modulo:

- Associazione del tutor scolastico al Modulo (dopo aver effettuato la documentazione della procedura di selezione del tutor e l'invio delle credenziali).
- Associazione di almeno un'Azione di Pubblicità al Modulo.
- Inserimento di un numero minimo di 9 corsisti.
- Completamento dell'anagrafica, upload delibere privacy e digitazione data iscrizione per tutti i corsisti che costituiscono la classe.
- Associazione di almeno una competenza al Modulo.
- Compilazione delle Schede di osservazione ex ante per tutti i corsisti che costituiscono la classe.
- Compilazione della sezione "Votazioni Curriculari" (le votazioni curriculari non saranno richieste nei percorsi destinati agli studenti e studentesse frequentanti gli Istituti Tecnici Superiori (ITS) e quindi non saranno condizione di Avvio per quei moduli autorizzati alle Istituzioni scolastiche – enti di riferimento per gli Istituti tecnici superiori (ITS).

Le operazioni necessarie all'Avvio, come indicato, interessano sia alcune delle sezioni presenti nel menu di Progetto sia alcune delle sezioni presenti nel menu interno al singolo Modulo.

L'**Avvio del Progetto** viene recepito dal Sistema nel momento in cui si registra l'avvio del <u>primo Modulo</u> con cui parte il progetto.

Dopo aver cliccato sulla voce "Avvio" tra le funzioni del menu del Modulo, se una condizione tra quelle previste non è soddisfatta il Sistema la evidenzia in rosso; in verde vengono invece evidenziate quelle complete.

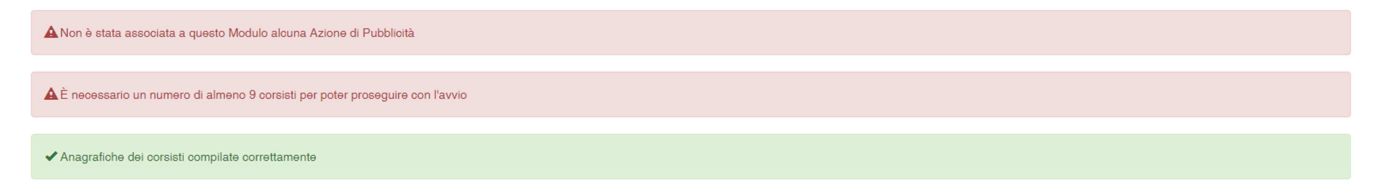

Quando tutti gli indicatori previsti sono stati soddisfatti, il Sistema rende possibile scaricare e stampare il modulo di Avvio, tramite l'apposito tasto che si attiverà a fondo pagina ("Scarica il modulo di Avvio").

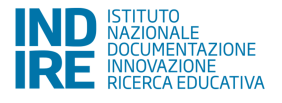

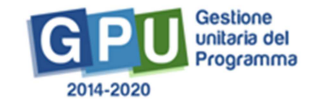

#### Sei in: / Home / Menù Scelte / Competenze associate al modulo / Avvio modulo

| Scheda del Modulo                        | Avvio modulo                                                 |
|------------------------------------------|--------------------------------------------------------------|
| Struttura 🗸                              | ✓ Sono state correttamente associate le Azioni di Pubblicità |
| Classe -                                 |                                                              |
| Calendario                               | ✓ Numero di corsisti iscritti corretto                       |
| Avvio                                    | ✓ Anagrafiche dei corsisti compilate correttamente           |
| Attività 🗸                               | ✓ Articolazioni del modulo inserite correttamente            |
| Chiusura                                 |                                                              |
| Documentazione e<br>Ricerca <del>-</del> | Schede di osservazione compilate correttamente               |
| -                                        | Competenze associate correttamente                           |
|                                          | Votazioni curricolari ante compilate completamente           |
|                                          | Scarica il modulo di avvio Avvio                             |

Il Sistema genererà un documento in formato .pdf, che deve essere firmato dal DS, e allegato (in .pdf) tramite l'apposita finestra che si apre cliccando sul tasto "Avvio".

|           |                                                         | January Contraction of Contraction of Contraction o |
|-----------|---------------------------------------------------------|----------------------------------------------------------------------------------------------------|
| -         | Avvio                                                   | ×                                                                                                    |
| AGIS00100 | Documento di avvio firmato 1 + Sceoli file (Max 10Mb) 3 |                                                                                                    |
|           |                                                         | -                                                                                                    |
| Sei in: / | Data di firma del documento allegato *                  |                                                                                                    |
| Sched     | N. protocollo del documento allegato *                  |                                                                                                    |
| Strutte   | Data avvio * 12/03/2018                                 |                                                                                                    |
| Class     | Avvio                                                   |                                                                                                    |
| Colory    | ✓ Numero di consisti iscritti corretto                  |                                                                                                    |

Una volta completato l'inserimento è possibile confermare l'Avvio del Modulo. Questa operazione bloccherà la modifica di alcune sezioni.

Con l'Avvio già effettuato è comunque possibile avviare una "sessione di modifica", cliccando sul tasto apposito in fondo alla pagina. Questa operazione può essere necessaria per modificare alcuni dati, che altrimenti non potrebbero essere corretti (ad esempio, "data inizio" e "data fine" del Modulo).

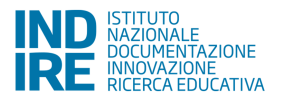

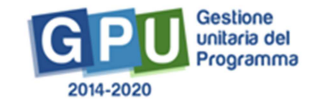

-

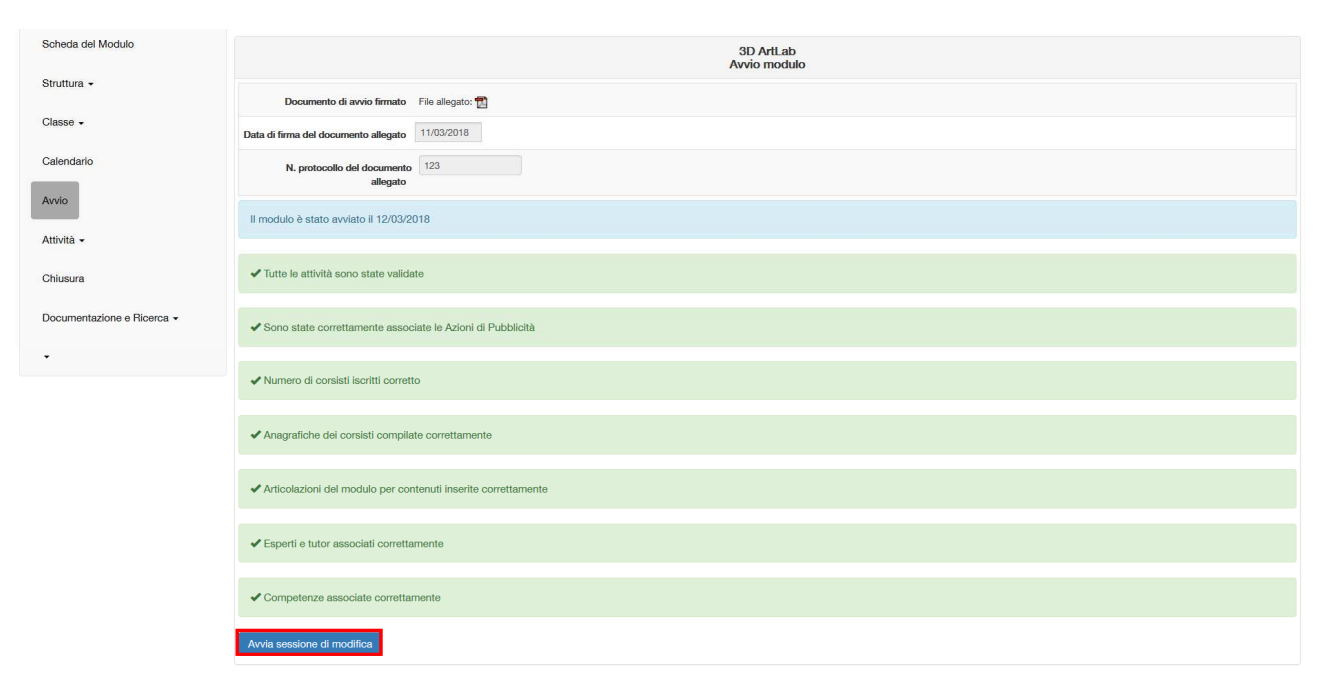

Si fa presente che alcune scuole, dopo aver avviato una sessione di modifica, potrebbero visualizzare nuove condizioni per l'Avvio, in rosso (ad esempio potrebbe essere visualizzata la frase: "Le votazioni curricolari ex ante non sono state completate"): questo accade perché l'Avvio è stato registrato prima della messa online di alcuni strumenti di monitoraggio<sup>9</sup>. E' necessario provvedere alla soddisfazione di queste condizioni per poter richiudere la sessione di modifica.

Nel caso che la sessione di modifica non venisse aperta, queste nuove condizioni devono comunque essere soddisfatte al momento della chiusura del Modulo.

#### 3.6 Attività

#### 3.6.1 Relazioni

Questa sezione permette l'inserimento delle relazioni conclusive dell'attività di alternanza scuola lavoro da parte del Tutor scolastico.

E' possibile inserire il testo della relazione ed eventuali altri file allegati.

Per ogni relazione dovranno essere specificati, tramite selezione (flag), gli studenti a cui si riferisce. Ogni studente deve essere selezionato almeno una volta, in quanto l'attività di tutti gli studenti deve essere relazionata.

Si può quindi inserire una relazione per studente, oppure una relazione che riguarda più studenti.

<sup>&</sup>lt;sup>9</sup> Per la descrizione dei diversi strumenti di monitoraggio e della loro compilazione si rimanda ad un Manuale specifico di prossima pubblicazione. Nel frattempo si riporta il link alla news informativa relativa, pubblicata sul sito GPU: <u>http://pon20142020.indire.it/portale/strumenti-documentazione-ricerca/</u>

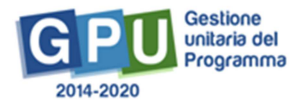

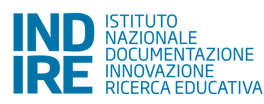

#### 3.6.2 Stampa modulo firme

In questa sezione è presente la possibilità di stampare i fogli firme.

La stampa dei fogli firme è operazione necessaria affinché sia possibile visualizzare le attività nella sezione "Gestione presenze" (v. par. 3.3.2).

Si fa presente che, per ogni struttura ospitante, non è possibile scaricare il foglio firme delle attività più recenti, se ne è stata inserita una temporalmente precedente; i fogli firma devono quindi essere stampati, per struttura ospitante, in ordine cronologico, dal meno recente al più recente.

| Scheda del Modulo | Agenda              |               |                              |        |       |  |  |  |  |  |  |
|-------------------|---------------------|---------------|------------------------------|--------|-------|--|--|--|--|--|--|
| Struttura 🕶       | Stampa foglio firme |               |                              |        |       |  |  |  |  |  |  |
| Classe -          | Data                | Orario        | Sede                         | Stampa | Stamp |  |  |  |  |  |  |
| Calendario        | 01/03/2018          | 7:00 - 11:30  | Sede 1 Struttura ospitante 1 | e      | -     |  |  |  |  |  |  |
| havin             | 08/03/2018          | 8:00 - 13:30  | Sede 1 Struttura ospitante 1 |        | NO    |  |  |  |  |  |  |
| 13/03/            | 13/03/2018          | 8:30 - 13:00  | Sede 1 Struttura ospitante 2 | ė      | -     |  |  |  |  |  |  |
| Attività 👻        | 13/03/2018          | 10:30 - 17:30 | Sede 2 Struttura ospitante 1 | e      | ND    |  |  |  |  |  |  |

In corrispondenza delle attività con fogli firma stampabili è presente l'icona della stampante.

La dicitura "ND" in corrispondenza di un'attività segnala che la stampa del foglio firme deve ancora essere effettuata.

Una volta stampato un foglio firme, in corrispondenza dell'attività relativa, apparirà in verde la data di stampa.

| Stampa foglio firme |  |  |  |  |  |  |  |  |  |
|---------------------|--|--|--|--|--|--|--|--|--|
| Stampo              |  |  |  |  |  |  |  |  |  |
| ê                   |  |  |  |  |  |  |  |  |  |
| e                   |  |  |  |  |  |  |  |  |  |
| e                   |  |  |  |  |  |  |  |  |  |
| ê                   |  |  |  |  |  |  |  |  |  |
|                     |  |  |  |  |  |  |  |  |  |

I fogli firma compilati devono essere uploadati nella sezione "Gestione presenze" sotto la voce di menu "Classe" (v. par. 3.3).

#### 3.6.3 Validazione presenze

In questa pagina appariranno le attività per cui è stata compilata la parte di Gestione presenze, e quindi per le quali sono state registrate le presenze e uploadati i fogli firme compilati.

Per validare le presenze è necessario entrare nell'icona della matita in corrispondenza della colonna "Convalida presenze".

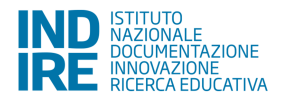

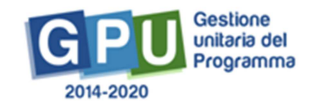

| Sei in: / Home / Menù Scelte / Validaz | zione presenze |              |                              |                       |                            |                     | +              |
|----------------------------------------|----------------|--------------|------------------------------|-----------------------|----------------------------|---------------------|----------------|
| Scheda del Modulo                      |                |              | Validazione presenze         |                       |                            |                     |                |
| Struttura +                            |                |              | Validazione presenze         |                       |                            |                     |                |
| Classe -                               | Data           | Oratio       | Sede                         | Convalida<br>presenze | Data validazione           | Data<br>rilevazione | Data<br>stampa |
| Calendario                             |                |              |                              |                       |                            |                     | firme          |
| Αννίο                                  | 01/03/2018     | 7:00 - 11:30 | Sede 1 Struttura ospitante 1 | /                     | Validatione non effettuata | 13/03/2018          | 13/03/2018     |
| Attivită -                             |                |              |                              |                       |                            |                     |                |
| Chiusura                               |                |              |                              |                       |                            |                     |                |
| Documentazione e Ricerca -             |                |              |                              |                       |                            |                     |                |

Apparirà in lettura il riepilogo delle presenze inserite per quella specifica attività ed il foglio firme compilato. Per validare è necessario cliccare sul tasto "validazione".

|        |                |                               | Vali     | dazione p | resenze      | del 01/03/   | 2018 pres     | iso Sede 1     | Struttura      | ospitante 1         |
|--------|----------------|-------------------------------|----------|-----------|--------------|--------------|---------------|----------------|----------------|---------------------|
| a •    | Foglio presenz | te firmato 🛛 File allegato: 📆 |          |           |              |              |               |                |                |                     |
| •      |                |                               |          | Val       | idazione p   | oresenze -   | 01/03/201     | 8              |                |                     |
| ndario | Cognome        | Nome                          | Presente | Assente   | 7:00<br>8:00 | 8:00<br>9:00 | 9:00<br>10:00 | 10:00<br>11:00 | 11:00<br>11:30 | Motivazione assenza |
|        | Cognome        | Nome                          |          |           |              |              |               |                |                |                     |
|        | Cognome        | Nome                          |          |           |              |              |               |                |                |                     |
|        | Cognome        | Nome                          |          |           |              |              |               |                |                |                     |

#### Le presenze risulteranno così validate.

|                      | Val                | dazione presenze                                  |                                                                                                    |                                                                                                    |                                                                                                    |                                                                                                    |  |  |  |  |
|----------------------|--------------------|---------------------------------------------------|----------------------------------------------------------------------------------------------------|----------------------------------------------------------------------------------------------------|----------------------------------------------------------------------------------------------------|----------------------------------------------------------------------------------------------------|--|--|--|--|
| Validazione presenze |                    |                                                   |                                                                                                    |                                                                                                    |                                                                                                    |                                                                                                    |  |  |  |  |
| Data                 | Orario             | Sedo                                              | Convalida<br>presenze                                                                                                  | Data<br>validazione                                                                                                    | Data<br>rilevazione                                                                                                    | Data<br>stampa<br>foglio                                                                                                    |  |  |  |  |
| 01/03/2018           | 7.00 - 11.30       | Sede 1 Struttura ospitante 1                      | 1                                                                                                    | 13/03/2018                                                                                                    | 13/83/2018                                                                                                    | 13/03/201                                                                                                    |  |  |  |  |
|                      |                    |                                                   |                                                                                                    |                                                                                                    |                                                                                                    |                                                                                                    |  |  |  |  |
|                      |                    |                                                   |                                                                                                    |                                                                                                    |                                                                                                    |                                                                                                    |  |  |  |  |
|                      | Data<br>01/03/2018 | Data     Orario       01/03/2018     7.00 - 11.30 | Validazione presenze       Data     Orario     Sede       01/03/2018     7.00 - 11.30     Sede 1 Struttura ospitante 1 | Validazione presenze       Data     Orario     Sede     Convelida<br>presenze       01/03/2018     7.00 - 11.30     Sede 1 Struttura ospitante 1 | Validazione presenze       Data     Orratio     Sede     Convalida<br>presenze     Data       01/03/2018     7:00 - 11:30     Sede 1 Struttura oepitante 1      199326942 | Validazione presenze       Data     Orario     Sede     Convalida presenze     Data riflevazione       01/03/2018     7.00 - 11:30     Sede 1 Struttura ospitante 1     Image: Convalida di Convalida di Convalid |  |  |  |  |

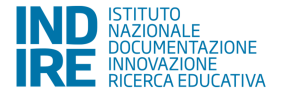

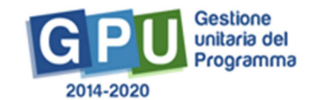